# MetaTrader4 売買追跡ツール 「MT4track」 ユーザガイド

FXSP シリーズ <u>http://www.fxspseries.com/</u>

Copyright (C) 2009-2022 SKY CREATE. All rights reserved.

## ソフトウェア使用許諾契約書

本契約書は、FXSP series ソフトウェア製品と関連ドキュメント(以下まとめて"本ソフトウェア"といいます)に関して、本ソフトウェアのご購入者(以下"お客様"といいます) と本ソフトウェアの開発者(以下"著者"といいます)との間に締結される法的な契約書です。

本ソフトウェアの使用をもって、本「ソフトウェア使用許諾契約書」をご承諾いただき、 ソフトウェアの使用許諾契約が成立したものとさせていただきます。

#### 1. 本ソフトウェアの使用許諾

お客様は本契約への同意を前提に本ソフトウェアを使用することができます。

2. 著作権

本ソフトウェアは著作権法により保護されています。著作権は、著者に帰属します。また、本ソフトウェアに含まれている一部のコンポーネントは、その供給者に帰属している ものがあります。

3. 禁止事項

(1)お客様は、本ソフトウェアを著者の許可なく、一部、または全部を印刷物、ビデオ、 電子ファイル、メール、メールマガジン、ホームページ等あらゆる手段による複製、転載、 転売(オークションを含む)等をすることを禁止します。

(2)本ソフトウェアのリバース・エンジニアリング、 逆コンパイル、逆アセンブルする ことを禁止します。

(3)上記の禁止事項を違反した場合、違約金として著者に一律 500 万円を支払う事とします。

次頁へ続く

#### 4. 免責

(1)いかなる場合においても、著者は本ソフトウェアに係わることから生ずるいかなる損害に関して、一切責任を負わないものとします。例え、著者がその可能性について知らされていた場合も同様です。

(2)お客様は、理由の如何を問わず、著者に対し補償金その他いかなる名目での支払いも 請求することはできないものとします。

(3)著者は独自の判断に基づき、本ソフトウェアの仕様又は内容の変更、修正、配布方法等の変更及び対価の設定をすることができます。

(4) 著者は本ソフトウェアの基本動作の不具合への対応は順次行いますが、環境等の諸事 情により迅速な対応がとれない場合もあります。

(5)商品の性質上、ご購入後の返品及び交換はできません。

#### 5. 本契約の終了

お客様が上記に記載された本契約の定めの一条項にでも違反した場合には、本契約は自 動的に終了します。終了した場合には、お客様は本ソフトウェアおよび本ソフトウェアに 関するドキュメントならびにその一切の複製を破棄しなければなりません。

6. 管轄裁判所

本契約に関連して法律上の紛争が生じた場合は、仙台地方裁判所を第一審の専属的合意管轄裁判所といたします。

# 目次

|    | ユーザガイド変更履歴1                                    |
|----|------------------------------------------------|
| 1. | はじめに2                                          |
|    | MT4track について2                                 |
|    | MT4track にて追跡できない売買 2                          |
|    | サポートについて                                       |
|    | ライセンス認証について 3                                  |
|    | アップデートについて                                     |
| 2. | 動作環境について                                       |
|    | 自動売買を行うパソコンについて4                               |
|    | ネットワーク環境について                                   |
|    | 動作対象 OS について 4                                 |
|    | 売買情報の保存先 5                                     |
| 3. | デモロ座の開設                                        |
| 4. | MetaTrader4の設定18                               |
| 5. | 追跡ツールをセットする19                                  |
|    | MT4trackのファイルをコピーする19                          |
|    | MT4track を追跡元 MetaTrader4 のチャートへ組み込む 20        |
|    | MT4track_Trader を追跡先 MetaTrader4 のチャートへ組み込む 23 |
|    | 追跡売買を一時的に停止する 26                               |
|    | パラメータを変更する 27                                  |
|    | 追跡元のチャート左上に表示されるコメントについて                       |
|    | 追跡先のチャート左上に表示されるコメントについて 29                    |
|    | エラーについて                                        |
|    | アップデートする場合の注意点 33                              |
|    | ポジション保有状態で終了する場合の注意事項33                        |
| 6. | パラメータについて                                      |
|    | 追跡元「MT4track」のパラメータ 34                         |
|    | 追跡先「MT4track_Trader」のパラメータ36                   |
|    | ID について                                        |
|    | point で指定する項目について 52                           |
| 7. | その他                                            |
|    | メール送信機能について 53                                 |
|    | VPS「お名前.com デスクトップクラウド」のご紹介55                  |
|    |                                                |

Copyright (C) 2009-2022 SKY CREATE. All rights reserved.

| 8.  | FAQ                                | 59 |
|-----|------------------------------------|----|
| 9.  | 設定例                                | 64 |
| 例1  | A 口座のすべての売買を B 口座で追跡する             | 64 |
| 例 2 | A 口座のすべての売買を B 口座と C 口座で追跡する       | 65 |
| 例 3 | A 口座の特定の EA の売買のみ B 口座にて追跡する       | 66 |
| 例4  | A 口座と B 口座のすべての売買を C 口座で追跡する       | 67 |
| 例 5 | A 口座の複数の EA を異なる追跡設定にて B 口座にて追跡する  | 68 |
| 例 6 | 同一 PC 内で A 口座→B 口座、C 口座→D 口座の追跡をする | 69 |
| 10. | お問い合わせ頂く際のお願い                      | 70 |
| 不具  | L合に関する質問                           | 70 |
| 11. | 最後に                                | 71 |

## ユーザガイド変更履歴

| バージョン    | 発行日        | 修正内容                                                                                                    |
|----------|------------|----------------------------------------------------------------------------------------------------|
| Ver1.00  | 2009/05/06 |                                                                                                    |
| ~Ver1.19 |            | 省略                                                                                                    |
| Ver1.20  | 2014/03/01 | ・MT4Build600 以降の場合のインストール方法の説明の追加                                                                                           |
| Ver1.21  | 2014/08/01 | <ul> <li>・一部の説明を MT4 最新バージョンの画面に沿うように変更</li> <li>・ pips 表記を point 表記に変更</li> <li>・ 「<u>point で指定する項目について</u>」を追加</li> </ul> |
| Ver1.22  | 2014/12/01 | ・MT4Build600 より前のインストール方法の説明を削除                                                                                             |
| Ver1.23  | 2015/08/24 | ・ライセンス認証追加に伴う修正                                                                                                    |
| Ver1.24  | 2016/03/04 | ・「 <u>追跡元「MT4track」のパラメータ</u> 」に「SpreadCheckWaitMode」<br>の説明を追加                                                             |
| Ver1.25  | 2022/06/01 | ・「 <u>追跡元「MT4track」のパラメータ</u> 」に<br>「SourceSymbol」「ConvertSymbol」の説明を追加                                                     |

## 1. はじめに

#### MT4trackについて

この度は、MT4trackをお買い上げ頂き、誠にありがとうございます。

MT4track は、MetaTrader4 の売買を他の MetaTrader4 口座にて追跡するツールです。追 跡は1秒以下の周期で実行される為、売買の遅延は最小限に抑えられます。また、MT4track は「1:1」の追跡だけでなく、「1:多」の追跡にも対応している為、追跡元のトレード を、複数の口座で追跡する事も可能です。

追跡を行うには、EA の追跡を行う MetaTrader4(以後"追跡元"とします)と、実際に売 買する MetaTrader4(以後"追跡先")の2つを起動し、追跡元には MT4track、追跡先には MT4track\_Trader をセットすることで動作します。セット方法は EA と同じですので、既に 自動売買を利用されている方は簡単に設定頂けます。

また、MT4trackの代わりに追跡元にMT4track\_Indicatorをセットすることで、インジケ ータのシグナルを追跡して自動売買することも可能です。詳しく同梱の 「MT4track\_Indicator ユーザガイド.pdf」をご確認ください。

#### MT4track にて追跡できない売買

全体の一部のロットのみを決済する売買には対応しておりません。(1 ロットの内の 0.5 ロットのみ決済するような売買。注文番号が分かれている場合は問題ありません。)

#### サポートについて

MT4trackについて、ご質問、ご要望がある場合は、お客様のお名前を明記の上、 mt4track@fxspseries.comにお願いします。メールソフトの設定によりこちらからのメール が迷惑メールフォルダに入ってしまう場合がございますので、上記アドレスからのメール <mark>を受信できるようメールソフトの設定をお願い致します。</mark>お問い合わせの回答は 3 日以内 に致しますが、返答がない場合上記の原因でこちらからのメールが届いていない場合がご ざいます。その場合はお手数ですが再度ご連絡ください。

よくある質問についてはFAQページに記載しておりますので、質問を頂く前に一度ご確認 ください。また、お問い合わせを頂く際には「お問い合わせ頂く際のお願い」をご確認の 上、お問い合わせ頂ければ幸いです。

#### ライセンス認証について

パラメータの InfocartID と InfocartPASS に、それぞれ MT4track をご契約頂いたインフ オカートの購入者 ID とパスワードを設定することで、ライセンス認証が行われ、ご利用頂 けるようになります。

認証関連のエラーが表示された場合には、InfocartIDと InfocartPASS を再度ご確認頂き、 それでも表示される場合にはお問い合わせをお願い致します。

#### アップデートについて

機能追加や不具合の修正等を行なった場合には、MT4track をご契約頂いたインフォカー トのメールアドレスに、インフォカートのメルマガ経由でご連絡を致します。通知先を変 更したい場合には、インフォカート社の購入者ページにアクセスして頂き、メールアドレ スの変更をお願い致します。

## 2. 動作環境について

当ソフトウェアは、MetaTrader4上で動作し、リアルタイムで売買の追跡を行います。その為、当ソフトウェアにて追跡売買を行うには、追跡元の EA が売買を行っている間、 MetaTrader4を常時起動しておく必要があります。また、リアルタイムで追跡を行う為、常 時インターネットに接続されている必要があります。

また、MT4track は同一 PC 内でのみ動作致します。EA の追跡を行う MetaTrader4 と、追 跡して売買する MetaTrader4 は同一 PC 内で起動してください。別々の PC にて動作させて も、売買の追跡が行われませんのでご注意ください。

#### 自動売買を行うパソコンについて

MetaTrader4 が動作するパソコンであれば問題はありませんが、常時稼動させることが基本となる為、低消費電力のパソコンがよろしいかと思います。また、事故によるコンセントの抜けや、一時的なブレーカーの落ち等による電源の寸断を考えた場合、バッテリーを搭載したノート型パソコンの方が安心できます。

ご自宅のパソコンを常時稼動することが困難な場合には VPS をお勧め致します。詳細は VPS「お名前.com デスクトップクラウド」のご紹介をご確認ください。

また、Windows Update の自動更新機能等、自動で再起動が行われる機能、またはソフト ウェアを利用している場合、再起動が行われると MetaTrader4 が終了してしまいます。売 買追跡中は再起動されないようにお使いの各種ソフトウェアの設定を変更してください。 (設定方法はお使いのソフトウェアのマニュアルをご確認ください。)

#### ネットワーク環境について

24時間接続が必要となる為、ケーブル回線やADSL、光接続等の定額インターネット回線 でご利用ください。PHS 等のモバイル接続回線や、ISDN 等の低速接続の回線ついては、通 信環境が安定せず当ソフトウェア本来のパフォーマンスを発揮できない場合がありますの で、なるべく前述の回線をご利用ください。

#### 動作対象OSについて

最新の MetaTrader4 が動作する OS であれば動作します。VPS については「お名前.com Windows デスクトップ」のみサポート対象としております。「お名前.com Windows デスクト ップ」については、VPS「お名前.com デスクトップクラウド」のご紹介をご確認ください。

一部の 0S にあるユーザアカウント制御(UAC)機能については、MetaTrader4の動作を阻害 する可能性がある為、無効にされることを推奨致します。

#### 売買情報の保存先

売買情報はレジストリに保存されます。レジストリクリーナー等、レジストリを削除す るソフトウェアを使用されている場合は、誤動作が発生する場合がありますのでご注意く ださい。

## 3. デモロ座の開設

動作については万全を期しておりますが、ご使用を開始される場合には、デモロ座にて 売買の追跡が正しく行われるかテストを行ってください。

各 MetaTrader4 採用業者ではデモロ座を無料で開設できます。ここでは例として MetaTrader4 を提供している MetaQuotes 社の MetaTrader4 を利用し、デモロ座を開設する 手順をご紹介します。このインストール方法を参考に、ご自身で利用されている業者の MT4 のインストール及びデモロ座を開設してください。各業者のホームページにデモロ座開設 に関する記載があります。

MT4track の動作確認を行う場合には、最低でも2つの MetaTrader4 を起動する必要がり ます。同一フォルダにインストールされた MetaTrader4は、2重に起動する事ができない為、 追跡元と追跡先の MetaTrader4 を別々のフォルダにインストールする必要があります。

それでは、まず追跡元の MetaTrader4 をインストールします。

MetaQuotes社<u>http://www.metaquotes.net/en/metatrader4/trading\_terminal</u>のホームペ ージに行き、画面下の「Download MetaTrader4 Terminal」をクリックします。 mt4setup.exeのダウンロードが開始しますので、セットアップファイルを適当な場所に保 存してください。

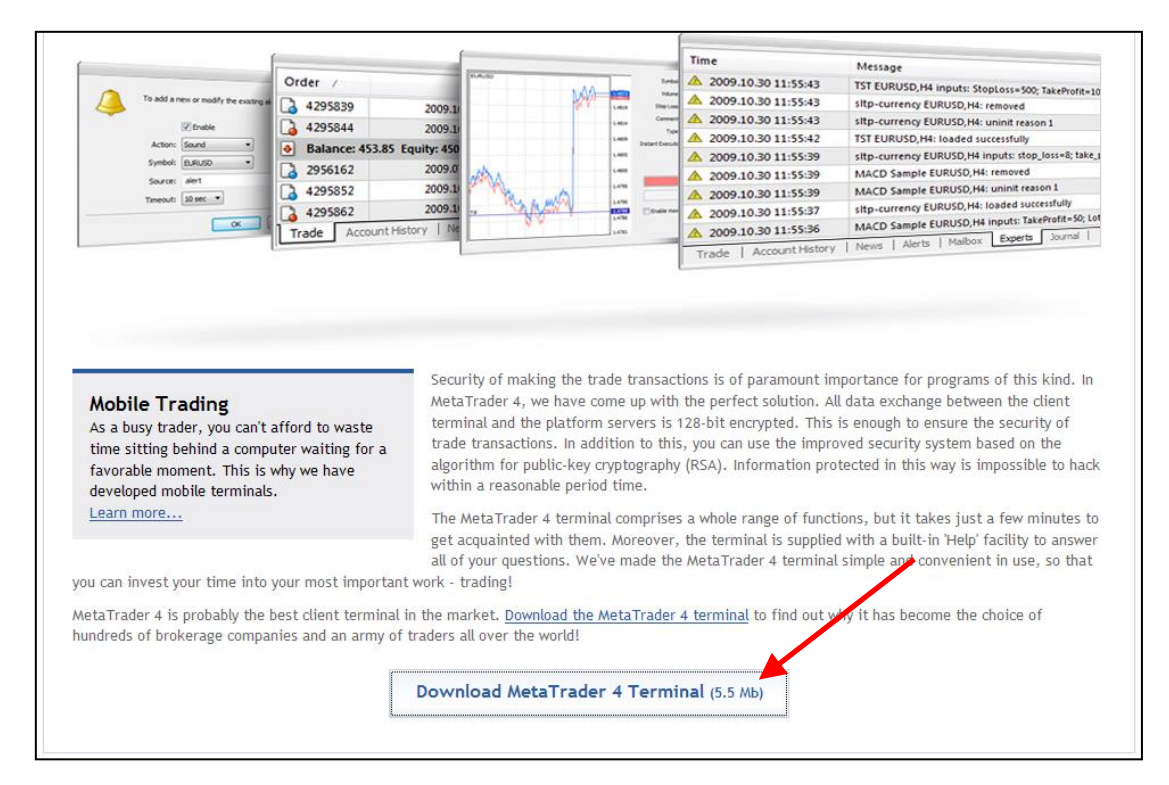

ダウンロードした「mt4setup.exe」を実行します。

言語は日本語がデフォルトで選択されていますので、そのまま「次へ」をクリックします。

| 🔒 MetaTrade    | er 4.00 セットアップ                                                                                                    |      | X    |
|----------------|----------------------------------------------------------------------------------------------------|------|------|
| Meta           | Frader 4                                                                                                    |      |      |
| 言語を選択して        | ください。                                                                                                    |      |      |
| MetaΩuntes Sr  | 75ンス語(分)<br>75ンス語(75ンス)<br>ブルガルア語<br>ポーシンド語<br>ポルトガル語(75ジル)<br>リトアニア語<br>リンア語<br>英語(米国)<br>韓国語<br>中国語(米国)<br>中国語(今)<br>中国語(今)<br>中国語(今) |      |      |
| Metad/Uotes Sc | ntware corp.                                                                                                    | (次へ> | 取り消す |

「次へ」をクリックします。

| 骨 MetaTrader 4.00 セットアップ                                                                                                    | ×                              |
|----------------------------------------------------------------------------------------------------|--------------------------------|
| MetaTrader 4                                                                                                    |                                |
| MetaTrader 4.00 のインストールをはじめます。このプログラムはMetaTrader 4.00<br>ルします。                                                                               | をインストー                         |
| インストールをはじめる前には、起動中の全てのプログラムを終了しておくことをお着<br>起動中のプログラムがある場合、"取り消す"ボタンと"終了"ボタンを押してこのイン<br>グラムを終了させてからそれぞれのプログラムを終了させてください。 よろしければ<br>ンを押してください。 | かめします。<br>/ ストールプロ<br>(、"次へ"ボタ |
| 警告:このプログラムは著作権法と国際条約により保護されています。                                                                                                    |                                |
| 許可無くこのプログラムの一部分でも複製・配布することは民法・刑法上に定められ<br>になります。                                                                                             | 1.た処罰対象                        |
| MetaQuotes Software Corp                                                                                                    |                                |
| 〈戻る 次へ〉                                                                                                    | 取り消す                           |

「はい、全てのライセンス条項に同意します。」にチェックを入れて「次へ」をクリックします。

| 侵 MetaTrader 4.00 セットアップ 🛛 🔀                                                                                                    |  |  |  |
|----------------------------------------------------------------------------------------------------|--|--|--|
| MetaTrader 4                                                                                                    |  |  |  |
| ライセンス条項をよくお読みください。全ての条項に同意なさいますか?                                                                                                    |  |  |  |
| END USER LICENSE AGREEMENT                                                                                                    |  |  |  |
| MetaQuotes Software Corporation makes no warranty or representation, either express or<br>implied,with respect to this software, the hardware, or documentation, including their<br>quality,performance, merchantability, or fitness for a particular purpose.                                                                                                    |  |  |  |
| Because software is inherently complex and may not be completely free of errors, you are<br>advised to verify your work. In no event will MetaQuotes Software Corporation be liable for<br>direct, indirect, special, incidental, or consequential damages arising out of the use of or<br>inability to use the software, hardware, or documentation, even if advised of the possibility of<br>such damages. In particular, MetaQuotes Software Corporation is not responsible for any<br>costs, including, but not limited to, those incurred as a result of the use of the software, loss |  |  |  |
| ▼はい。全てのライセンス条項に同意します。)<br>MathOursha Safarana Cara                                                                                                    |  |  |  |
| - Me taddutes Suffware Corp.<br>-  、 戻る 次へ> 取り消す                                                                                                    |  |  |  |

MetaTrader4のインストール先の指定について特に問題なければそのまま「次へ」をクリックします。

| 骨 MetaTrader 4.00 セットアップ                                                 | X          |
|--------------------------------------------------------------------------|------------|
| MetaTrader 4                                                             |            |
| MetaTrader 4.00をインストールするフォルダを選んでください。"変更"ボタ<br>トール先を指定できます。<br>~ インストール先 | シを押すと別なインス |
| D:#Program Files#MetaTrader4                                             | 変更         |
|                                                                          |            |
| MetaDuotes Software Dorn                                                 |            |
| (夏3)                                                                     | > 取り消す     |

インストール情報について特に問題なければそのまま「次へ」をクリックします。

| 🕞 MetaTrade       | er 4.00 セットアップ | X    |
|-------------------|----------------|------|
| Meta <sup>-</sup> | Trader 4       |      |
| プログラムグル           | ·-ブ:           |      |
|                   | MetaTrader4    |      |
|                   |                |      |
|                   |                |      |
|                   |                |      |
|                   |                |      |
|                   |                |      |
|                   |                |      |
| MetaQuotes Sc     | nftware Corp   |      |
|                   | < 戻る 次へ >      | 取り消す |

「次へ」をクリックします。

| 慢 MetaTrader 4.00 セットアップ                                                                                       | ×         |
|----------------------------------------------------------------------------------------------------|-----------|
| MetaTrader 4                                                                                                   |           |
| MetaTrader 4.00をインストールできます。<br>インストールを実行するには"次へ"ボタンを、インストール情報を入力しなおすに<br>を押してください。<br>MetaQuotes Software Coro | こは"戻る"ボタン |
| - Metadotes Soliware Corp.<br>く戻る 次へ>                                                                          | 取り消す      |

インストールが開始されます。

| 骨 MetaTrader 4.00 セットアップ 🛛 🗙                                                                               |
|----------------------------------------------------------------------------------------------------|
| MetaTrader 4                                                                                               |
| お待ちください。MetaTrader 4.00 をインストール中です。<br>インストールを中断したい場合は"取り消す"ボタンを押してください。 その場合は、このプログ<br>ラム正しく動作しないかもしれません。 |
| C:¥Program Files¥MetaTrader4¥sounds¥news.wavをコピーしています。                                                     |
| 全てのファイル<br>                                                                                                |
| MetaQuotes Software Corp                                                                                   |

「終了」ボタンをクリックします。

| 慢 MetaTrader 4.00 セットアップ                                                    |    |
|-----------------------------------------------------------------------------|----|
| MetaTrader 4                                                                |    |
| MetaTrader 4.00 がインストー ルされました。<br>"銘了"ボタンを押してください。<br>✔ Launch MetaTrader 4 |    |
| — MetaQuotes Software Corp. ————————————————————————————————————            | ¥7 |

MetaTrader4 が起動し、デモロ座申請画面になります。

必要事項を記入し、「貴社からのニュースレター受取りに同意します。」にチェックを入れ 「次へ」をクリックします。

※口座タイプを変更し、「forex-jpy」を選択すると円建てのデモロ座となります。円建て に変更した場合は、証拠金の設定値も日本円での指定になりますのでご注意ください。

| デモロ座の申請                                                                              |           |        | ? 🔀                  |  |
|--------------------------------------------------------------------------------------|-----------|--------|----------------------|--|
| <b>下記にご注意の上、必要事項をご入力下さい。</b><br>レバレッジは必ず1:100を選択して下さい。 ニュースレター受取りにチェックを入れて、次へ進んで下さい。 |           |        |                      |  |
|                                                                                      |           |        |                      |  |
| お名前:                                                                                 | test      |        |                      |  |
| 国名:                                                                                  | Japan 💌   | 都道府県名: | test                 |  |
| 市町村名:                                                                                | test      | 郵便番号:  | test                 |  |
| 住所(続き):                                                                              | test      |        |                      |  |
| 電話番号:                                                                                | test      | E—メール: | test                 |  |
| 口座タイプ:                                                                               | forex-usd | 通貨種別   | USD                  |  |
| レバレッジ                                                                                | 1:100     | 証拠金    | 5000 💌               |  |
| □ 貴社からのニュースレター受取りに同意します。                                                             |           |        |                      |  |
|                                                                                      |           | く戻る(B) | 次へ(N) > <b>キャンセル</b> |  |

「次へ」をクリックします。

※パソコンがインターネットに接続されていないとデモロ座の申請ができませんのでご注 意ください。

| デモロ座の申請                     |                | ? 🔀            |
|-----------------------------|----------------|----------------|
| 取引用サーバー<br>取引用サーバーを選択して下さい: |                |                |
| 7KU2                        | 会社名            | Ping           |
| M ODL-MT4 PRO DEMO          | ODL Securities | 300 ms         |
|                             |                |                |
|                             |                |                |
|                             |                |                |
|                             |                |                |
|                             |                | ) <u>S</u> can |
|                             | < 戻る(B) ()次    | (1)> キャンセル     |

「完了」をクリックするとデモロ座の開設は完了です。

| デモロ座の申請                | ? 🔀                                                      |
|------------------------|----------------------------------------------------------|
| <b>登録中</b><br>少々お待ち下ざい |                                                          |
| お名前:                   | test                                                     |
| 口座タイプ:                 | demoforex-usd (1:100)                                    |
| 証拠金:                   | 5000                                                     |
| Server:                | ODL-MT4 PRO DEMO                                         |
|                        |                                                          |
| ログインID:                |                                                          |
| パスワード:                 |                                                          |
| Investor:              | (read only password)                                     |
|                        | Please keep your username and passwords in a safe place. |
|                        | < 戻る(B) <b>完了 キャンセル</b>                                  |

デモロ座についてはいくつでも作成する事が可能です。

デモロ座の開設はナビゲーターの「ロ座」を右クリックし、「デモロ座の申請」をクリック することで開設できます。

| ナビゲーター ×              |
|-----------------------|
| 🔂 MetaTrader          |
| ● 🔼 🗖 🦀 デモロ座の申請(①     |
| 🗊 🤿 Expert Advisors   |
| 🖶 📆 Custom Indicators |
| 🛓 🔍 Scripts           |
|                       |
|                       |
|                       |
|                       |
|                       |
| 全般」お気に入り              |

複数のデモロ座を開設した場合は、「ロ座」を展開して切り替えたいロ座をダブルクリック することにより切り替えることができます。

| ナビゲーター ×                                                                                                    |
|----------------------------------------------------------------------------------------------------|
| <ul> <li>MetaTrader</li> <li>● 極</li> <li>● 67795: test</li> <li>● 67798: test2</li> <li>● ● 罫線分析ツール</li> <li>● ● Expert Advisors</li> <li>● ● ● Custom Indicators</li> <li>● ● ● Scripts</li> </ul> |
| 全般」お気に入り                                                                                                    |

追跡元の MetaTrader4 のインストールが終わりましたので、同様に追跡先の MetaTrader4 をインストールします。

再度、ダウンロードした「mt4setup.exe」を実行し、同様にインストールしてください。

<mark>但し、下記の画面のように、先程インストールした場所とは異なる場所を指定しインスト</mark> ールしてください。

この例では、追跡先のインストール先を

「C:¥Program Files¥MetaTrader 4 copy」

としています。

| 🔂 MetaTrader 4.00 セットアップ                                                       | ×     |
|--------------------------------------------------------------------------------|-------|
| MetaTrader 4                                                                   |       |
| MetaTrader 4.00をインストールするフォルダを選んでください。"変更"ボタンを押すと、<br>トール先を指定できます。<br>~ インストール先 | 別なインス |
| C:¥Program Files¥MetaTrader 4 copy                                             | 2更    |
| MetaQuotes Software Corp<br>( 戻る ) 次へ > 〔                                      | 取り消す  |

追跡元、追跡先の MetaTrader4 のインストールが終わりましたら、起動を分かりやすくす る為に、デスクトップにショートカットを作成します。このショートカット作成は任意で すので必要のない方は飛ばしてください。

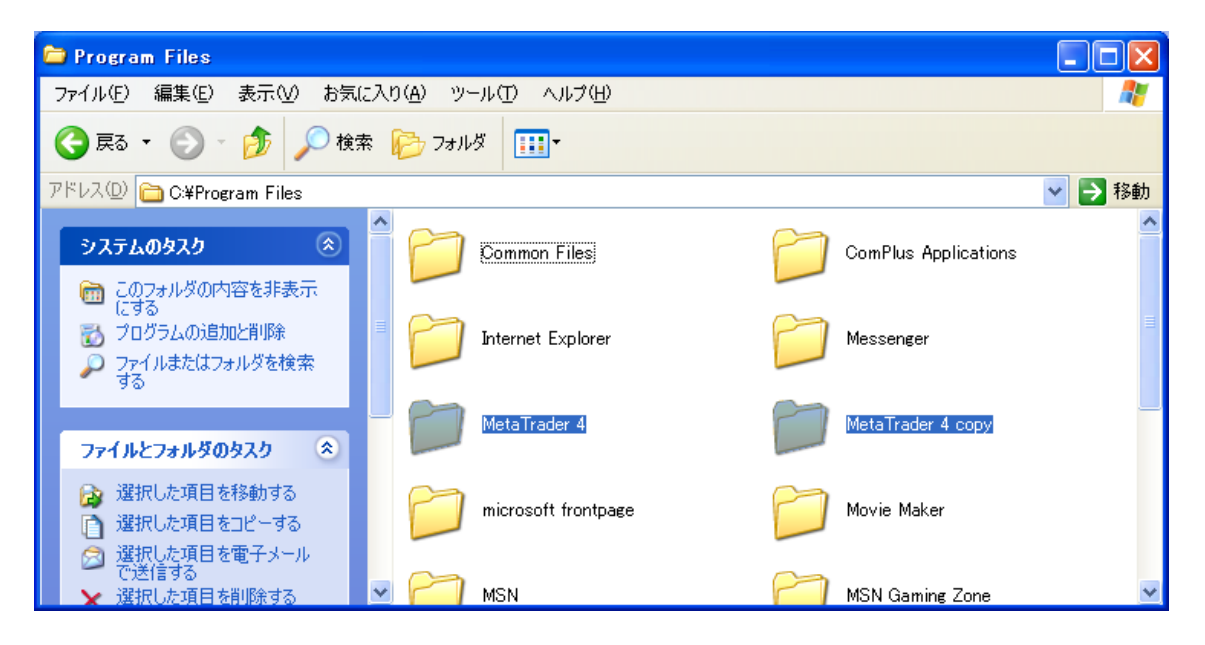

デスクトップで右クリックし、新規作成→ショートカットをクリックします。

| アイコンの整列型<br>最新の情報に更新(E)                                                                                                    |                                                                         |
|----------------------------------------------------------------------------------------------------|-------------------------------------------------------------------------|
| 貼り付け(P)<br>ショートカットの貼り付け(S)<br>元に戻す - 削除(U) Ctrl+Z                                                                                                    | -                                                                       |
| 新規作成(型)                                                                                                    | 🛅 フォルダ(E)                                                               |
| プロパティ( <u>R</u> )                                                                                                    |                                                                         |
| A CONTRACT OF STREET                                                                                                    | 🧯 ブリーフケース                                                               |
|                                                                                                    | 🔊 ビットマップ イメージ                                                           |
|                                                                                                    |                                                                         |
|                                                                                                    | <ul> <li>WetaWuotes Language 4 file</li> <li>川ッチ テキスト ドキュペット</li> </ul> |
| Statistics in the second statistics                                                                                                    | <ul> <li>デキストドキュメント</li> </ul>                                          |
|                                                                                                    | 💿 Wave サウンド                                                             |
| A REAL PROPERTY AND A REAL PROPERTY AND A REAL |                                                                         |

ショートカットの作成画面が開きますので、参照をクリックします。

| ショートカットの作成 | ×                                                                                                    |
|------------|----------------------------------------------------------------------------------------------------|
| R          | このウィザードを使用すると、ローカルまたはネットワークにあるプログラム、ファイル、フォルダ、コンピュータ、またはインターネット アドレスへの<br>ショートカットを作成できます。<br>項目の場所を入力してください(①):<br>続行するには D太へ] をクリックしてください。 |
|            | < 戻る(B) 次へ(D) <b>キャンセル</b>                                                                                                    |

まず、追跡元の MetaTrader4 をインストールしたフォルダの terminal を選択し、OK をクリ ックします。

| フォルダの参照                | ? 🗙         |
|------------------------|-------------|
| ショートカットの対象を選択してください。   |             |
|                        |             |
| 🗉 🗐 INSTALL            | <b>N</b>    |
| 🖽 🖬 installsss         | _           |
| 🗈 를 LiveUpdate         |             |
| 🕀 😰 MetaEditor         |             |
| 표 🚸 MetaEditor         |             |
| 🕀 🔡 metaeditor_russian |             |
| 🕀 🛅 MetaLang           |             |
| 📷 terminal             |             |
| 🕀 🔂 Terminal           | ~           |
|                        |             |
| 新しいフォルダの作成(M) OK キャンセノ | <u>ار ا</u> |

次へをクリックします。

| ショートカットの作成 |                                                                                                    |
|------------|----------------------------------------------------------------------------------------------------|
|            | このウィザードを使用すると、ローカルまたはネットワークにあるプログラ<br>ム、ファイル、フォルダ、コンピュータ、またはインターネット アドレスへの<br>ショートカットを作成できます。<br>項目の場所を入力してください( <u>T</u> ):<br>¥Program Files¥MetaTrader 4¥terminal.exe* 参照( <u>R</u> )<br>続行するには Dなへ] をクリックしてください。 |
|            | < 戻る(B) 次へ(W) キャンセル                                                                                                    |

ショートカット名はわかりやすい名前を設定してください。 この例では「MetaTrader4 追跡元」と設定しました。 設定しましたら、完了ボタンをクリックしてください。

| 名前の指定 | $\mathbf{X}$                                 |
|-------|----------------------------------------------|
|       | このショートカットの名前を入力してください(工):<br>MetaTrader4)追跡元 |
|       | [完了] をクリックすると、ショートカットが作成されます。                |
|       | < 戻る(B) 完了 キャンセル                             |

同様に、追跡先のショートカットも作成してください。

| MetaTrader4 MetaTrader4<br>追跡元 追跡先 |
|------------------------------------|
|------------------------------------|

## 4. MetaTrader4 の設定

MetaTrader4 をインストールしたままの設定では、自動売買が行えませんので、 MetaTrader4の設定変更を行います。追跡元、追跡先共に設定を変更してください。

メニューバーの「ツール」→「オプション」をクリックします。

オプション設定画面が表示されますので、「エキスパートアドバイザー」のタブをクリックし下記画面のようにチェックを変更します。すぐに取引を開始したくない場合には、一 番上の「自動売買を許可する」のチェックを外しておいてください。

また、<mark>ライセンス認証用に当方の Web サイトへのアクセスを許可する必要があります</mark>の で「Allow WebRequest for listed URL:」のチェックを有効にし、その下のボックスに 「http://www.fxspseries.com/」を追加して下さい。

| オプション                                                                                                    | 1.                            |                       |             |               | ? × |
|----------------------------------------------------------------------------------------------------|-------------------------------|-----------------------|-------------|---------------|-----|
| 音声設定<br>サーバー チャート ライン等の設定                                                                                      | Comr<br>王 取引 工 <sup>会</sup>   | nunity<br>ラスパートアドバイザー | 通知機能        | シグナル<br>E-メール | FTP |
| <ul> <li>✓ 自動売買を許可する</li> <li>○ アカウントが変更されたら自動売買     ○ フロファイルが変更されたら自動売     ○ チャートのシンボルまたは時間足が     </li> </ul> | を停止する<br>貫を停止する<br>変更されたら自動売買 | を停止する                 |             |               |     |
| ✓ DLLの使用を許可する (信頼できるア) ✓ Allow WebRequest for listed URL: ● http://www.fxspseries.com/                         | グリケーションのみで有效                  | )                     |             |               |     |
| add new URL like 'http://www                                                                                   | .mqlb.com                     |                       |             |               |     |
|                                                                                                    |                               | OK                    | <b>*</b> #> | セル 🗌 🗌        | ヘルプ |

## 5. 追跡ツールをセットする

## MT4trackのファイルをコピーする

①インストールファイル内の MQL4 フォルダを右クリックし、コピーします。

| cybe |                                | 2014/03 |
|------|--------------------------------|---------|
| MQL  | 4                              | 2014/03 |
|      | <b>開く(O)</b><br>新しいウィンドウで開く(E) |         |
|      | 共有(H)<br>以前のバージョンの復元(V)        | •       |
|      | ライブラリに追加(I)                    | •       |
|      | 送る(N)                          | •       |
|      | 切り取り(T)                        |         |
|      | ⊐ピ-(C) [}                      |         |

②追跡元の MT4 を起動しメニューバーの「ファイル」→「データフォルダを開く」をクリ ックします。

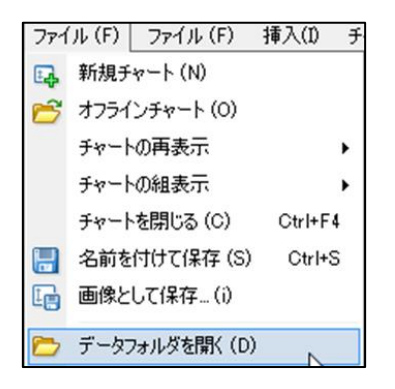

③MT4 を終了し表示されたフォルダに貼り付け(上書き)をしてください。

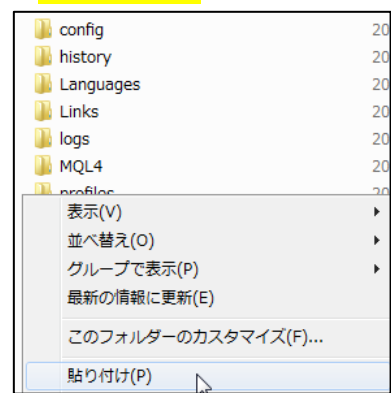

④同様に追跡先のMetaTrader4 にも貼り付けを行ってください。

#### MT4trackを追跡元MetaTrader4 のチャートへ組み込む

追跡元のMetaTrader4を起動し、追跡を行うEAと「MT4track」を組み込みます。

MT4track を組み込む通貨ペアは、値動きがある通貨ペアであれば、どの通貨ペアでも問題 ありません。

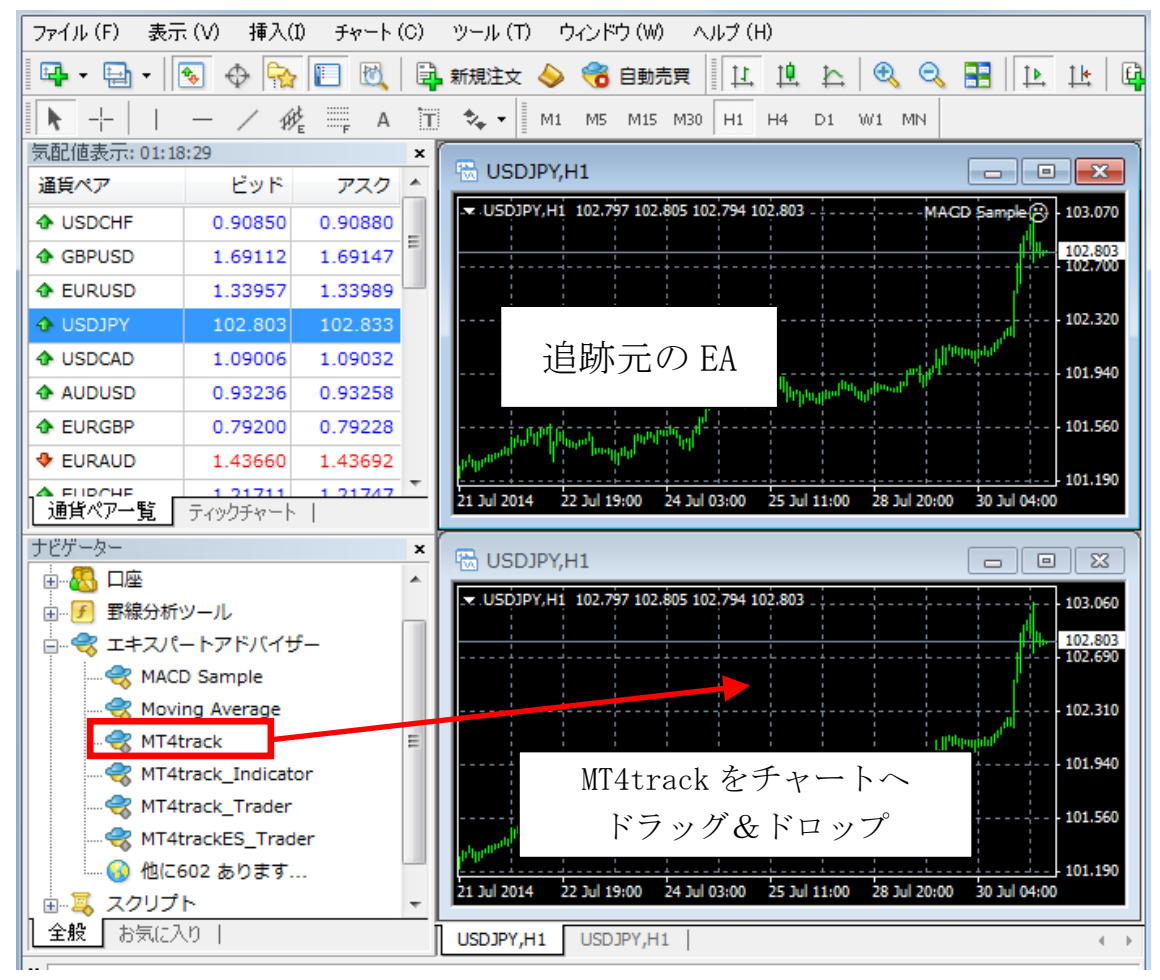

チャートヘドラッグ&ドロップした際にパラメータ設定画面が出てきますので、パラメー タを変更する場合にはここで変更してください。

| 全般パラメーターの入力      |       |            |
|------------------|-------|------------|
| 変数               | 1995  | <u> </u>   |
| 🖂 AllTrade       | true  |            |
| 🔀 Exolu de Magio | false | E          |
| 123 Magic        | -1    |            |
| 123 Magic2       | -1    |            |
| 123 Magic3       | -1    |            |
| 123 Magic4       | -1    | 読み込み (L)   |
| 123 Magic5       | -1    |            |
| Marico           | -1    | ▼ 1★1+ (0) |
|                  |       | OK         |

また、「全般」タブを表示し、下記画面と同じ状態になっているか確認します。 下記画面と異なっている場合は、下記画面の通りに変更し「OK」をクリックします。

| 全般パラメーターの入力                                                                                                    |                                                                                           |
|----------------------------------------------------------------------------------------------------|-------------------------------------------------------------------------------------------|
| <ul> <li>コモン</li> <li>〔long &amp; Short ▼ ポジション</li> <li>⑦ アラームを有効化</li> <li>① 1回鳴ったらアラームを無効化</li> <li>自動売買</li> <li>⑦ 自動売買を許可する</li> <li>③ マニュアルで確認する</li> </ul> | セイフティー<br>「 DLLの使用を許可する<br>「 外部エキスパートの使用を許可する<br>「 Allow modification of Signals settings |
|                                                                                                    | OK ++>>セル リセット                                                                            |

チャートに本ソフトが組み込まれると、下記画面のようにチャート右上に、本ソフトの名称と、稼働中のスマイルマークが表示されます。怒った顔のマークが表示されている場合には、MT4 画面上部の「自動売買」ボタンが無効になっているか、前のページの全般タブの 画面にて、「自動売買を許可する」のチェックが行われていません。 また、追跡がスタートすると、左上にポジションの状況等が表示されます。

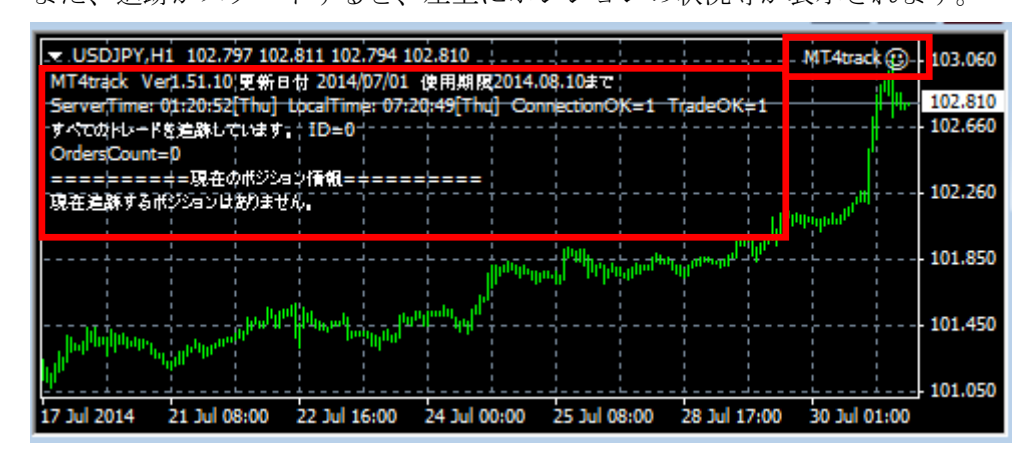

左上に表示される情報が見辛い場合には、チャートを右クリックしてプロパティを表示し、 前景色以外をすべて「Black」に設定すると見やすくなります。

| 色の設定全般                                              |         |          |             |
|-----------------------------------------------------|---------|----------|-------------|
| 基本配色:                                               | •       | 背景色:     | 📕 Black 🗸   |
| USDJPY,H1 102.797 102.811 102.794 102.804           | 103,155 | 前景色:     | 🗌 White 🛛 👻 |
|                                                     | 102.955 | グリッド:    | 📕 Black 🗸 🗸 |
|                                                     | 102,804 | 上昇バー:    | 📕 Black 👻   |
|                                                     | 102.555 | 下降バー     | 📕 Black 🗸   |
|                                                     | 102.255 | 上昇ロウソク足: | 📕 Black 🗸 🚽 |
|                                                     |         | 下降ロウソク足: | 📕 Black 🗸 🚽 |
|                                                     | 101.960 | ラインチャート  | 📕 Black 🛛 🚽 |
|                                                     | 101.660 | 出来高      | 📕 Black 🚽   |
|                                                     |         | Askのライン: | 📕 Black 🛛 🚽 |
| 23 Jul 17:00 25 Jul 01:00 28 Jul 10:00 29 Jul 18:00 | 101.360 | ストップ・レベル | 📕 Black  🗸  |
|                                                     |         |          |             |
|                                                     |         | OK 🗧 🕈   | キンセル リセット   |

#### MT4track\_Traderを追跡先MetaTrader4のチャートへ組み込む

追跡元のMT4trackの設定が完了しましたら、続いて、追跡先のMT4trackをチャートへ 組み込みます。

追跡先のMetaTrader4を起動し、適当な通貨ペアを表示し、<mark>追跡先用の「MT4track\_Trader」</mark> をチャートへ組み込みます。

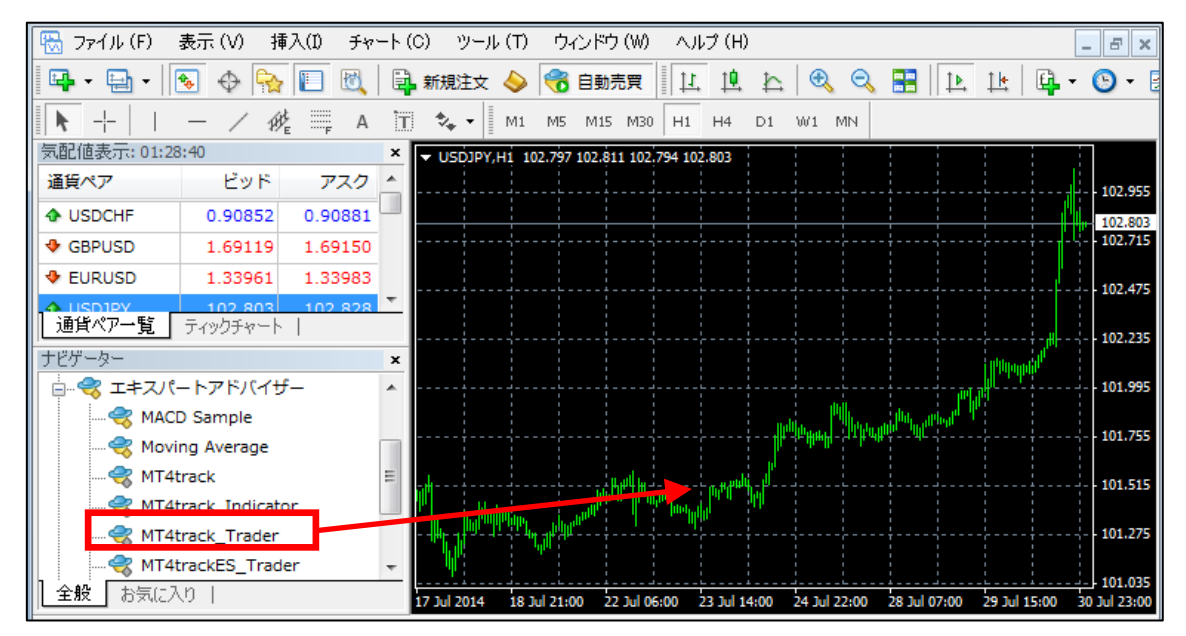

チャートヘドラッグ&ドロップした際にパラメータ設定画面が出てきますので、パラメー タを変更する場合にはここで変更してください。

| 全般パラメーターの入力      |                        |             |
|------------------|------------------------|-------------|
| 変数               | - בU1                  | <u>^</u>    |
| .000 ( <u>da</u> | === Basic Settings === |             |
| ab) TradeComment | MT4track               |             |
| 🔀 Email          | false                  |             |
| 🔢 EmailLanguage  | 0                      |             |
| 🔁 Alerts         | false                  |             |
| 🔢 Magic          | 20090501               | 読み込み (L)    |
| ID ID            | 0                      |             |
| 🔀 RealTime       | true                   | ₹ 1¥17 (S)  |
|                  | ОК                     | *+>ZUN UZ>> |

また、「全般」タブを表示し、下記画面と同じ状態になっているか確認します。 下記画面と異なっている場合は、下記画面の通りに変更し「OK」をクリックします。

| 全般 パラメーターの入力                                                  |                                                                                        |
|---------------------------------------------------------------|----------------------------------------------------------------------------------------|
| コモン<br>Long & Short マ ポジション<br>マ アラームを有効化<br>□ 1回鳴ったらアラームを無効化 | セイフティー<br>「DLLの使用を許可する<br>「外部エキスパートの使用を許可する<br>「Allow modification of Signals settings |
| 自動売買                                                          |                                                                                        |
|                                                               | OK キャンセル リセット                                                                          |

チャートに本ソフトが組み込まれると、下記画面のようにチャート右上に、本ソフトの名称と、稼働中のスマイルマークが表示されます。怒った顔のマークが表示されている場合には、MT4 画面上部の「自動売買」ボタンが無効になっているか、上の画像の全般タブの画面にて、「自動売買を許可する」のチェックが行われていません。

また、追跡がスタートすると、左上にポジションの状況等が表示されます。追跡元の時と 同じように、チャートのプロパティを変更して背景を黒にすると表示が見やすくなります。

| I | ▼ USDJPY,H1 102.797 102.811 102.794 102.811                                                                                                | MT4track Trader 💬 |           |
|---|----------------------------------------------------------------------------------------------------|-------------------|-----------|
|   | MT4track_Trader Ver1.51.10 更新日付 2014/07/01 使用期限2014.08.10まで<br>ServerTime: 01:31:44[Thu] LocalTime: 07:31:41[Thu] ConnectionOK=1 TradeOK=1 |                   | 102.955   |
|   | MagicNumber=20090501 ID=0 TradeComment=MT4track                                                                                            |                   | 102.811   |
|   |                                                                                                    |                   | 102.715   |
|   | 現在連路するポジジョンはおりません。                                                                                                    |                   |           |
|   |                                                                                                    |                   | 102.475   |
|   |                                                                                                    |                   |           |
|   | ========トレードログ====================================                                                                                         |                   | 102.235   |
|   | 2014.07.31 07:30:00 MT4Track Traderが読み込まれました。                                                                                              |                   |           |
| I |                                                                                                    |                   | 101,995   |
| I |                                                                                                    |                   |           |
| I |                                                                                                    |                   | 101 755   |
| I |                                                                                                    |                   | 101.755   |
| I |                                                                                                    |                   | 101 515   |
| I |                                                                                                    |                   | 101,515   |
| I |                                                                                                    |                   |           |
| I |                                                                                                    |                   | - 101.275 |
| I |                                                                                                    |                   |           |
| I |                                                                                                    |                   | 101.035   |
| J | 17 Jul 2014 18 Jul 21:00 22 Jul 06:00 23 Jul 14:00 24 Jul 22:00 28 Jul 07:0                                                                | 0 29 Jul 15:00 30 | Jul 23:00 |

追跡元と、追跡先2つのMetaTrader4の設定が終わりましたら、設定は完了です。 後は追跡元で売買が行われると、MT4trackが売買を検知して、追跡売買を開始します。

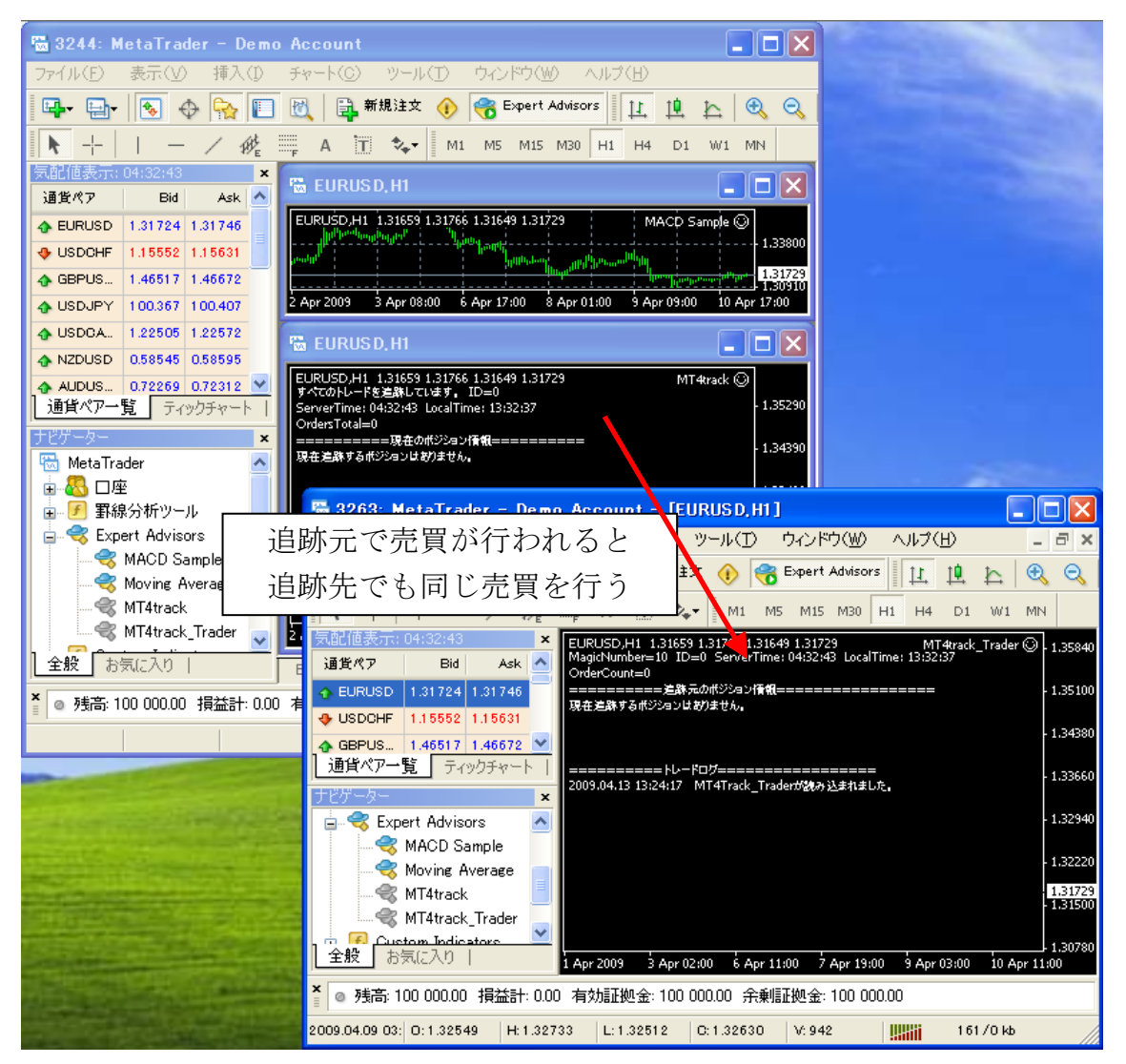

#### 追跡売買を一時的に停止する

画面上部の「自動売買」をクリックすることにより、自動売買を一時的に停止することが できます。

※既にポジションがある場合は自動売買を停止しないでください。

右の画像が停止状態です。 😚 自動売買

また、チャートの右上のスマイルマーク 🕑 が怒った顔 😕 になり、自動売買が停止されます。

停止状態の時に「自動売買」を再度クリックすることにより、自動売買を開始できます。

右の画像が稼動状態です。 😚 自動売買

また、チャート右上には稼働中のスマイルマーク じ が表示されます。

## パラメータを変更する

MT4track はリアルタイム処理を行っている為、パラメータを変更する場合には、

MetaTrader4 の画面上部にある「自動売買」ボタンにて EA を一時停止状態にしてからパラ メータの変更を行ってください。

チャートを右クリックし、「エキスパートアドバイザー」→「設定」をクリック、またはチャートを選択した状態で「F7」キーをクリックします。

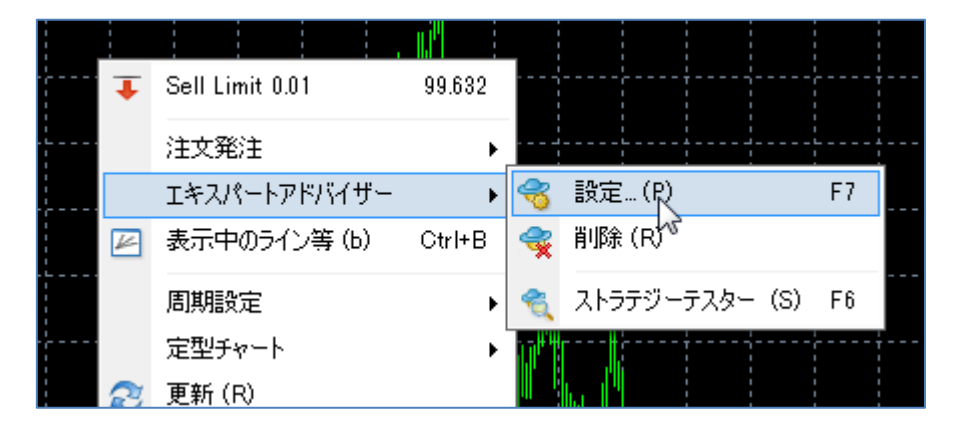

パラメータ設定画面が出てきますので、値を変更し「OK」をクリックしてください。 即座にそのパラメータでの自動売買が開始します。

また、画面左下の「リセット」をクリックするとすべてのパラメータが初期値に戻ります。

| 全般 パラメーターの入力    |                        |           |
|-----------------|------------------------|-----------|
| 変数              | 150a ~                 | <u> </u>  |
| 000_ 👧          | === Basic Settings === |           |
| ab TradeComment | MT4track               |           |
| 🔀 Email         | false                  |           |
| 😥 EmailLanguage | 0                      |           |
| 🔀 Alerts        | false                  |           |
| 123 Magic       | 20090501               | 読み込み (L)  |
| 1D              | 0                      |           |
| 🔀 RealTime      | true                   | ÷ 1★1£(3) |
|                 | ОК                     |           |

追跡元のチャート左上に表示されるコメントについて

MT4track Ver1.06 更新日付 2009/06/12 ServerTime: 07:44:11 LocalTime: 13:44:12 ConnectionOK=1 TradeOK=1 すべてのトレードを追踪しています。 ID=0 OrdersCount=1

- 10490370 USDJPY BUY 1.86 97.85 2009.06.12 13:32:43
- ・1行目にはバージョン情報が表示されます。
- ServerTime:業者のサーバ時間
- •LocalTime:パソコンのローカル時間
- ・ConnectionOK:業者のサーバと接続されているかを表します。
  - 1:サーバと接続されています。
  - 0:サーバとの接続が切断されています。
- TradeOK:現在トレード可能状態かどうかを表します。一時的に0になる場合は問題ありません。ですが、0が数分以上続く場合は再ログインすることを推奨します。
  - 1:トレードが可能な状態です。
  - 0: EA が注文中または、注文を行ったがサーバからの応答がない時など
- ・すべてのトレードを追跡しています。ID=〇
  - パラメータ「AllTrade」=「true」の場合に表示されます。OnlySetPairs が true の場合は、先頭に通貨ペア名が表示されます。
- ・MagicNumber=〇〇のトレードを追跡しています。ID=〇
  - パラメータ「AllTrade」=「false」の場合に表示されます。OnlySetPairs が true の場 合は、先頭に通貨ペア名が表示されます。
- ・OrdersCount:現在追跡対象となっているトレード数を表示します。
- ・現在のポジション情報

注文番号、通貨ペア、注文種別、ロット数、オープンプライス、ポジションをオープン した時間(パソコンのローカル時間)の順に表示します。

#### 追跡先のチャート左上に表示されるコメントについて

========>ಓ-ドログ===================== 2009.06.12 13:33:21 ポジションをクローズしました。注文番号:10490361 追跡元注文番号:53495677 2009.06.12 13:33:21 ポジションをクローズしました。注文番号:10490377 追跡元注文番号:53495692

- ・1 行目にはバージョン情報が表示されます。
- ServerTime: 業者のサーバ時間
- LocalTime:パソコンのローカル時間
- ConnectionOK:業者のサーバと接続されているかを表します。
  - true:サーバと接続されています。
  - false:サーバとの接続が切断されています。
- TradeOK:現在トレード可能状態かどうかを表します。一時的に0になる場合は問題ありませんが、0が数分以上続く場合は再ログインすることを推奨します。
   true:トレードが可能な状態です。

false: EA が注文中または、注文を行ったがサーバからの応答がない時など

- MagicNumber: パラメータ「Magic」に設定されている値を表示
- ID: パラメータ「ID」に設定されている値を表示
- ReverseSignal 有効: パラメータ ReverseSignal が true の時に表示されます。
- ・指値注文は約定後に追跡:パラメータ MarketOrder が true の時に表示されます。
- ・トレイリングストップ有効:パラメータ「TrailingStop」が true の時に表示されます。
- ・MM Risk: パラメータ MM が true の場合に、パラメータ Risk の値が表示されます。
- Next Lots: パラメータ MM が true で、パラメータ MMCurPair に通貨ペアが指定されてい る場合に、次回注文のロット数が表示されます。
- OrderCount:現在追跡して売買しているポジション数を表示します。エラー等により注 文が失敗したポジションや、保留中のポジションは含まれません。

追跡元のポジション情報の部分には、追跡元と同じ内容が表示されますが、赤で囲まれた 部分が追加されます。

追跡が成功した場合→「OK」の表示と追跡先の注文番号が表示

追跡が失敗した場合→「NG」の表示とエラー内容が表示

| I | ServerTime: 03(42(35) LocalTime: 03(42(2)             |             |
|---|-------------------------------------------------------|-------------|
| I | OrderCount=3                                          |             |
| I | =====================================                 |             |
| I | 45388921 EURGBP SELL 0.01 0.89796 2009.04.14 09:41:05 | OK 67241038 |
| I | 45388919 EURGBP BUY 0.01 0.89826 2009.04.14 09:41:04  | OK 67241040 |
| I | 45388872 EURUSD BUY 0.01 1.33360 2009.04.14.09:40:26  | NG 時間経過     |
| I | 45388993 EURJPY BUY 0.01 133.748 2009.04.14 09:41:55  | OK 67241044 |
| I |                                                       |             |

また、パラメータ「PriceDifMode」を「3」または「4」に設定している場合には、設定し た有利な価格になるか、NG時間経過になるまで監視中の表示が追加されます。 監視中の右側には、追跡元のオープン価格と追跡先の現在の価格を比較した point と 何 point プラスになったら売買するかの売買目標 point が表示されます。

|          | ====`₹\$ | に売のぜ       | 彩彩白的 |         |         |        |         |                             |
|----------|----------|------------|------|---------|---------|--------|---------|-----------------------------|
|          | ,,       | - put sign |      |         |         |        |         |                             |
| 47838317 | EURUSD   | BUY        | 0.01 | 1.32589 | 2009.   | .05.01 | 13:52:5 | 7 NG 時間経過                   |
| 47838373 | EURGBP   | SELL       | 0.01 | 0.89746 | 2009.   | .05.01 | 13:54:5 | 8 監視中 10.0pips 売買目標:50pips  |
| 47838374 | EURGBP   | BUY        | 0.01 | 0.89776 | 2009.   | 05.01  | 13:54:5 | 3 監視中 -23.0pips 売買目標:50pips |
| 47838375 | EURGBP   | BUY        | 0.01 | 0.89776 | 2009.   | 05.01  | 13:55:0 | ) 監視中 -23.0pips 売買目標:50pips |
| 47838402 | USDJPY   | BUY        | 0.01 | 98.788  | 2009.09 | 5.01 1 | 3:56:07 | 監視中 -2.0pips 売買目標:50pips    |
| 47838461 | USDJPY   | BUY        | 0.01 | 98,795  | 2009.09 | 5.01 1 | 3:57:54 | 監視中 5.0pips 売買目標:50pips     |
| 47838464 | USDJPY   | BUY        | 0.01 | 98,802  | 2009.09 | 5.01 1 | 3:57:55 | 監視中 12.0pips 売買目標:50pips    |
| 47838563 | EURGBP   | BUY        | 0.01 | 0.89785 | 2009.   | 05.01  | 13:58:5 | 1 監視中 -14.0pips 売買目標:50pips |
| 47838565 | EURGBP   | BUY        | 0.01 | 0.89785 | 2009.   | 05.01  | 13:58:5 | 1 監視中 -14.0pips 売買目標:50pips |
| 47838573 | USDJPY   | BUY        | 0.01 | 98.802  | 2009.0  | 5.01 1 | 3:58:58 | 監視中 12.0pips 売買目標:50pips    |
|          |          |            |      |         |         |        |         |                             |

追跡元ポジション情報の下にはトレードログが表示されます。

エラーが発生した場合や、ポジションのオープン、クローズ、T/PやS/Lの変更のログが表示されます。左側に表示される発生した時間はお使いのパソコンのローカル時間です。

| =====+W-            | ・ドログ===============                          |
|---------------------|----------------------------------------------|
| 2009.04.14 09:42:04 | MT4Track_Traderが読み込まれました。                    |
| 2009.04.14 09:41:56 | ポジションをオープンしました。 炷文番号:67241044                |
| 2009.04.14 09:41:43 | ポジションをオープンしました。 炷文番号:67241040                |
| 2009.04.14 09:41:43 | ボジションをオープンしました。 炷文番号:67241038                |
| 2009.04.14 09:41:40 | 建文から1分経過している為、建文は無視されました。45388872 EURUSD BUY |
| 2009.04.14 09:38:40 | ボジションをクローズしました。 建文番号 :67240739               |
| 2009.04.14 09:38:40 | ボジションをクローズしました。 炷文番号:67240760                |
| 2009.04.14 09:38:37 | ボジションをクローズしました。 炷文番号:67240737                |
| 2009.04.14 09:38:05 | ボジションをクローズしました。 炷文番号:67240704                |
| 2009.04.14 09:37:07 | ボジションをクローズしました。 建文番号:67240651                |
| 2009.04.14 09:36:58 | ポジションをオープンしました。 炷文番号:67240760                |
|                     |                                              |

#### エラーについて

トレードの追跡が失敗した場合には、追跡先のチャートの左上のポジション情報欄に、 エラーが表示されます。

45634549 EURGBP SELL 0.01 0.89044 2009.04.15 12:41:1<mark>7 NG 時間経過</mark> 45634598 EURJPY SELL 0.01 130.449 2009.04.15 12:42:14 OK 67369565

#### ・エラー内容一覧

| 通貨ペアが存在しない    | 追跡先に対象の通貨ペアが存在しない場合に表示されます。                                                          |
|---------------|--------------------------------------------------------------------------------------|
| 時間経過          | 「TradeDelay」に設定した時間以上経過した場合に表示され<br>ます。                                              |
| 無効なロット数       | 注文できないロット数の場合に表示されます。                                                                |
| 価格差           | 「PriceDifMode」を「1」に設定していて、価格が設定した point<br>以上離れていた場合に表示されます。                         |
| 不利な価格         | 「PriceDifMode」を「2」に設定していて、不利な価格だった<br>場合に表示されます。                                     |
| 注文エラー         | なんらかの注文エラーが発生した場合に表示されます。                                                            |
| 無効なT/P S/L 指値 | TakeProft または StopLoss または指値が、設定できない無効<br>な価格、または、値が近すぎて設定できない価格で注文され<br>た場合に表示されます。 |
| スプレッド         | SpreadCheck 機能にて設定した値以上のスプレッドの場合に<br>表示されます。                                         |
| 追跡対象以外の通貨ペア   | CurrencyFilter 機能にて設定した通貨ペア以外の通貨ペアだ<br>った場合に表示されます。                                  |
| 取引時間外         | 「TimeFilter」、「MondayFilter」、「FridayFilter」等で設定<br>した取引可能時間帯以外の場合に表示されます。             |
| 買い注文制限        | 「BuyOrder」を「false」と設定すると、買いポジションに表<br>示されます。                                         |
| 売り注文制限        | 「SellOrder」を「false」と設定すると、売りポジションに<br>表示されます                                         |
| 新規注文停止中       | 「OrderStop」機能にて注文が制限されている場合に表示されます。                                                  |
| ロット制限          | 「LotFilter」機能にて注文が無視された場合に表示されま<br>す。 |
|----------------|---------------------------------------|
|                | 「MaxPosition」機能にて注文が制限されている場合に表示さ     |
| ホシション数制限       | れます。                                  |
| 曜日フィルタ         | 「DayOfWeekFilter」機能にて注文が制限されている場合に表   |
| HE H / イバク<br> | 示されます。                                |

### ・トレードログに表示されるエラー内容について

注文がエラーとなった場合には、詳細がトレードログ領域に表示されます。 内容は、エラー内容、追跡元の注文番号、通貨ペア、BUYorSellが表示されます。

| I | ======hu-           | ドログ====================================      |
|---|---------------------|----------------------------------------------|
| I | 2009.04.14 09:42:04 | MT4Track_Traderが読み込まれました。                    |
| I | 2009.04.14 09:41:56 | ボジションをオープンしました。 炷文番号:67241044                |
| I | 2009.04.14 09:41:43 | ポジションをオープンしました。 炷文番号:67241040                |
| I | 2009.04.14 09:41:43 | ボジションをオープンしました。 炷文番号:67241038                |
| I | 2009.04.14 09:41:40 | 注文から1分経過している為、注文は無視されました。45388872 EURUSD BUY |
| I | 2009.04.14 09:38:40 | ボジションをクローズしました。注文番号:67240739                 |
| L | 2000 04 14 00.20.40 |                                              |

### アップデートする場合の注意点

アップデートは初回のインストール方法と同じ方法(MQL4 フォルダの上書き)となります。 ポジション保有中でも更新は可能ですが、すべてのポジションが決済された後にアップデ ートされることを推奨します。

また、一部のファイルだけ入れ替えを行うと誤動作の原因となりますので、MQL4 フォル ダごと上書きしてください。

### ポジション保有状態で終了する場合の注意事項

MT4track では MetaTrader4 を終了しても、追跡元のポジション情報は保持されます。その為、追跡元がポジション保有中の状態のまま終了した場合、終了した時点の追跡元のポジション情報が残ったままになります。その状態で、追跡先の MT4track\_Trader が動作すると、残っているポジション情報を読み込んでしまい、誤ったポジションを取ってしまう場合がありますので、先に追跡元の MT4track を稼働して、以前のポジション情報がクリアされたことを確認した後に、追跡先の MT4track\_Trader を稼働してください。

# 6. パラメータについて

## 追跡元「MT4track」のパラメータ

| 基本設定                       |                                                                                                    |
|----------------------------|----------------------------------------------------------------------------------------------------|
| InfocartID<br>InfocartPASS | MT4track をご契約頂いたインフォカートの購入者 ID とパスワードを<br>設定して下さい。                                                                                                    |
| AllTrade                   | 特定のマジックナンバーの売買を追跡する場合は「false」を設定<br>すべてのトレードを追跡する場合は「true」を設定します。                                                                                                    |
| ExcludeMagic               | パラメータ「AllTrade」が「false」の場合に設定が必要です。<br>「false」: パラメータ「Magic」~「Magic10」に設定したマジックナ<br>ンバーの売買のみ追跡対象とします。<br>「true」: パラメータ「Magic」~「Magic10」に設定したマジックナ<br>ンバー以外の売買を追跡対象とします。                                      |
| Magic<br>∼Magic10          | パラメータ「AllTrade」が「false」の場合に設定が必要です。<br>追跡対象または追跡対象外(パラメータ「EccludeMagic」の設定によ<br>る)とするマジックナンバーを指定します。<br>最大で 10 個設定できます。設定しない項目には「-1」を設定してく<br>ださい。                                                           |
| OnlySetPairs               | MT4track をセットしたチャートの通貨ペアの売買のみ追跡します。                                                                                                    |
| CommentFilter              | このパラメータに文字列を設定すると、設定した文字列がコメントに<br>含まれる売買のみ追跡します。この機能を無効にする場合には、この<br>パラメータの文字列を削除してください。<br>例えば、「MT4track」というコメントが設定された売買のみ追跡した<br>い場合にはこのパラメータに「MT4track」と設定してください。<br>コメントの一部を指定する形となりますので、「MT4track」と設定し |
|                            | た場合には、「001MT4track」や「MT4track002」とコメントに設定さ<br>れている売買も追跡対象となります。                                                                                                    |

Copyright (C) 2009-2022 SKY CREATE. All rights reserved.

| ID        | MT4track を複数稼働させる場合に、それぞれの売買を識別する為の番<br>号を指定します。<br>追跡元と、追跡先で同じ ID を設定する必要があります。<br><mark>詳しくは<u>IDについて</u>を参照してください。</mark> |
|-----------|----------------------------------------------------------------------------------------------------|
| RealTime  | パラメータ「TaskCycle」で設定した周期毎に売買状況を確認する場<br>合には「true」を設定し、<br>tick が動くごとに売買状況を確認する場合には「false」を設定しま<br>す。<br>推奨は「true」となります。       |
| TaskCycle | パラメータ「RealTime」が「true」の場合に、何ミリ秒毎に売買状況<br>を確認するかを指定します。<br>単位はミリ秒となりますので、1000=1 秒となります。<br>推奨は 500 (0.5 秒)です。                 |

## 追跡先「MT4track\_Trader」のパラメータ

|                            | 基本設定                                                                                                    |
|----------------------------|----------------------------------------------------------------------------------------------------|
| InfocartID<br>InfocartPASS | MT4track をご契約頂いたインフォカートの購入者 ID とパスワードを<br>設定して下さい。                                                                                        |
| TradeComment               | 設定した文字列が注文のコメント欄に表示されます。<br>半角英数字にて10文字以内で設定してください。<br>コメント欄には「123456@MT4track」のように「追跡元注文番号@設定<br>した文字列」の形で表示されます。                        |
| Email                      | true に設定すると、ポジションオープン、指値注文予約の約定、クロ<br>ーズ時にメールが送信されます。<br>この機能を使用する場合は、MetaTrader4 のメール設定を行う必要が<br>あります。詳細は「 <u>メール送信機能について</u> 」をご確認ください。 |
| EmailLanguage              | パラメータ「Email」が true の場合に、「0」を設定すると日本語でメ<br>ールが送信されます。「1」を設定すると英語でメールが送信されます。<br>日本語メールが文字化けする場合等に、「1」を設定してください。                            |
| Alerts                     | true に設定すると、ポジションオープン、クローズ時にアラートが鳴<br>ります。                                                                                                |

| Magic     | MT4track にて売買されたポジションには、ここで設定したマジックナ<br>ンバーが設定されます。0 と設定すると手動での取引と干渉しますの<br>で、0以外を指定してください。<br>MT4track_Trader を複数稼働する場合には、他のMT4track_Trader と<br>重複しない値を設定してください。 |
|-----------|----------------------------------------------------------------------------------------------------|
| ID        | MT4track を複数稼働させる場合に、それぞれの売買を識別する為の番<br>号を指定します。<br>追跡元と、追跡先で同じ ID を設定する必要があります。<br><mark>詳しくは<u>IDについて</u>を参照してください。</mark>                                       |
| RealTime  | パラメータ「TaskCycle」で設定した周期毎に売買状況を確認する場<br>合には「true」<br>tick が動くごとに売買状況を確認する場合には「false」を設定しま<br>す。<br>推奨は「true」となります。                                                  |
| TaskCycle | パラメータ「RealTime」が「true」の場合に、何ミリ秒毎に売買状況<br>を確認するかを指定します。<br>単位はミリ秒となりますので、1000=1 秒となります。<br>推奨は 500 (0.5 秒)です。                                                       |

|               | トレード設定                                                                                                    |  |
|---------------|----------------------------------------------------------------------------------------------------|--|
| Slippage      | スリッページを point で指定します。<br>スリッページとは、注文を出した値段で約定せずに不利なレートにず<br>れて約定されてしまうことです。注文時にこのスリッページを指定す<br>ることで、不利なレートへのずれの許容範囲を指定します。<br>よくわからない場合には、初期値のままで問題ございません。                                                         |  |
| TradeDelay    | 設定した時間が経過した売買を無視します。<br>単位は分です。<br>1を設定すると、売買が行われてから1分以上経過した後に検知した<br>売買は追跡しません。                                                                                                    |  |
| MarketOrder   | 追跡元で指値注文が発注された場合の追跡方法を設定します。<br>false:追跡元と同様に追跡先でも指値注文を行います。<br>true:追跡元で指値注文が約定後に、成行で追跡します。<br>追跡元約定するまで、追跡先のチャート左上のコメントには「約定後<br>に追跡」と表示されます。<br>53494798 USDJPY BUYLIMIT 0,10 96.500 2009.06.12 13:18:12 約定後に送券 |  |
| ReverseSignal | 追跡元のトレードを反転してトレードする場合には true を設定しま<br>す。                                                                                                    |  |

|             | カスタムロット設定                                                                                                    |
|-------------|----------------------------------------------------------------------------------------------------|
| CustomLots  | 追跡元と異なるロット数で売買する場合には、ここにロット数を設定<br>してください。<br>「0」を設定すると、追跡元と同じロット数で売買します。                                                                                                    |
| LotMultiple | 追跡元のロット数のn倍のロット数で取引したい場合には、ここに何<br>倍にして売買するかを設定してください。この機能を利用する場合に<br>は、CustomLots=0、MM=falseになっている必要があります。<br>また、n倍した結果が、注文できる最小ロット数より小さい場合は、<br>最小ロット数に置き換えられます。<br>例 LotMultiple=2 追跡元の2倍のロット数で注文<br>LotMultiple=0.1 追跡元の10分の1のロット数で注文 |
| ММ          | ロット数を証拠金に応じて自動調整して売買する場合 true に設定し<br>ます。true に設定した場合、CustomLots、LotMultiple の設定は無視<br>されます。<br>証拠金が\$5000 で「Risk」=2 と設定した場合、<br>5000×0.02 = \$100 の証拠金で注文できる最大のロット数で注文され<br>ます。<br>このパラメータを true に設定すると、チャート上に次回注文のロッ<br>ト数が表示されます。      |
| MarginType  | <ul> <li>MM で算出対象となる証拠金の種類を指定します。</li> <li>0:余剰証拠金を基準にロット数を算出します。</li> <li>1:有効証拠金を基準にロット数を算出します。</li> </ul>                                                                                                    |
| Risk        | MM 機能を true にした場合に、口座残高の何%を使用してロット数を算<br>出するかを設定します。                                                                                                    |

| MinLotSize | 追跡元のロット数、LotMultipleまたはMMで算出されるロット数が、<br>ここで指定したロット数より小さい場合には、ここで指定したロット<br>数に置き換えて注文されます。<br>この機能を使用しない場合には、0を設定してください。                                                                                                    |
|------------|----------------------------------------------------------------------------------------------------|
| MaxLotSize | 追跡元のロット数、LotMultiple または MM で算出されるロット数が、<br>ここで指定したロット数より大きい場合には、ここで指定したロット<br>数に置き換えて注文されます。<br>この機能を使用しない場合には、0を設定してください。                                                                                                    |
| Rounding   | 追跡元のロット数、LotMultiple で算出されるロット数を、お使いの<br>ブローカーの最小ロット数単位、または Unit で指定した単位にて四<br>捨五入、切り捨て、切り上げするかを選択します。<br>0:そのままのロット数<br>1:四捨五入<br>2:切り捨て<br>3:切り上げ<br>例 追跡元で0.15ロットの注文があった場合に追跡先の最小ロット単<br>位が0.1ロット(またはUnit に 0.1を指定)の場合<br>0を設定すると追跡先で注文できないロットの為エラーとなります。<br>1を設定すると0.2ロットで注文されます。<br>2を設定すると0.1ロットで注文されます。<br>3を設定すると0.2ロットで注文されます。 |
| Unit       | Rounding にて四捨五入、切り捨て、切り上げする単位を指定します。<br>0 を指定すると追跡先の最小ロット単位にて四捨五入等が行われます<br>が、別途指定したい場合にはここで四捨五入等する単位を指定してく<br>ださい。<br>10、1、0.1、0.01 等のように四捨五入等をしたい位を指定します。<br>例えば追跡先の最小ロット単位は 0.01 だが 0.1 の位にて四捨五入等<br>して注文したい場合 0.1 を指定します。                                                                                                    |

|                 | 価格差設定                                                                                                    |  |
|-----------------|----------------------------------------------------------------------------------------------------|--|
|                 | 追跡元と追跡先の価格差を、どのように扱うか 0~4 の値で設定します。                                                                                                    |  |
| PriceDifMode    | 0:価格差は無視して即時に売買します。                                                                                                    |  |
|                 | 1: PriceDifference に設定した範囲の価格差のときのみ売買します。<br>(範囲外の時は売買を無視して追跡売買しません)                                                                     |  |
|                 | 2:価格が有利な時のみ売買します。<br>(価格が不利な時は売買を無視して追跡売買しません)                                                                                           |  |
|                 | 3: TradeDelay に設定された時間監視して、「PriceAdvantage」に設定<br>した point 分有利または不利な価格になったら売買します。<br>TradeDelay に設定された時間が経過した場合は売買を見送ります。                |  |
|                 | 4: TradeDelay に設定された時間監視して、「追跡元と追跡先のスプレ<br>ッド差×2」分有利になったら売買します。追跡先のスプレッドの<br>方が有利な場合は即時に追跡売買します。TradeDelay に設定された<br>時間が経過した場合は売買を見送ります。 |  |
|                 | ※この機能は成行注文に対してのみ有効です。指値注文に対しては無<br>効になります。                                                                                               |  |
| PriceDifference | パラメータ「PriceDifMode」=1の時に設定が必要になります。<br>追跡元のオープン価格と、追跡先の価格を比較して、ここで設定した<br>point 以上離れていた場合は、その売買を追跡しません。<br>point は追跡先の point を基準にしています。  |  |
| PriceAdvantage  | パラメータ「PriceDifMode」=3の時に設定が必要になります。<br>プラスの値を指定すると、追跡元の価格より設定した point 有利にな<br>ったら売買し、マイナスの値を指定すると追跡元の価格より設定した<br>point 不利になったら売買します。     |  |

Copyright (C) 2009-2022 SKY CREATE. All rights reserved.

| TakeProfit StopLoss 設定 |                                                                                                    |
|------------------------|----------------------------------------------------------------------------------------------------|
| TPSLMode               | TakeProfit と StopLoss の設定方法を 0~2 の値で選択してください。                                                                                         |
|                        | 0: TakeProfit、StopLoss を追跡元と同様に設定し、その後変更され<br>た場合は同様に変更します。(トレイリングストップが有効の場合<br>約定中の注文の T/P、S/L 変更は無効となります。)                          |
|                        | 1: TakeProfit と StopLoss を追跡元と同様に注文時に設定しますが、<br>その後の変更があった場合は追跡しません。                                                                  |
|                        | 2:TakeProft と StopLoss を「CustomTP」「CustomSL」に設定された値<br>にて設定します。                                                                       |
| CustomTP               | パラメータ「TPSLMode」を「2」に設定した場合には、ここに<br>TakeProfit を point で設定してください。<br>「-1」を設定すると、追跡元と同じ T/P が設定されます。<br>「0」を設定すると、T/P を設定しない形で売買できます。  |
| CustomSL               | パラメータ「TPSLMode」を「2」に設定した場合には、ここに<br>StopLoss を point で設定してください。<br>「-1」を設定すると、追跡元と同じ S/L が設定されます。<br>「0」を設定すると、S/L を設定しない形で売買できます。    |
| ECN                    | true に設定すると、発注時は T/P、S/L を設定せず、約定後に変更に<br>て T/P、S/L を設定する 2 段階の発注を行います。<br>成行注文で T/P、S/L を設定できないブローカーの場合はこのパラメ<br>ータを true に設定してください。 |

|                            | 決済設定                                                                                                    |
|----------------------------|----------------------------------------------------------------------------------------------------|
| TrailingStop               | トレイリングストップ機能を有効にする場合は「true」に設定します。<br>※トレイリングストップの仕様について<br>LimitLine に達した時点で、一つ前の LimitLine にストップを移動し<br>ます。つまり、LimitLine2 に達した時点で、LimitLine1 の位置へス<br>トップが移動。LimitLine3 に達した時点で LimitLine2 の位置へスト<br>ップが移動。同様に LimitLine10 に達するまでストップ位置を移動し<br>ていきます。<br>パラメータ「CloseLimitLine」に、LimitLine の番号を指定すること<br>で、その LimitLine に達した時点で決済されます。                                                                                 |
| CloseLimitLine             | パラメータ「LimitLine1~10」のどのラインに達した場合に強制的に<br>決済するかを指定します。1~10 で指定してください。                                                                                                    |
| LimitLine1~<br>LimitLine10 | トレイリングストップにて、ストップを変更する位置を point で指定<br>します。マイナスでの指定も可能です。<br>例<br>LimitLine1=-50point<br>LimitLine2=0point<br>LimitLine3=50point,<br>LimitLine3=50point,<br>LimitLine4=100point<br>CloseLimitLine=4<br>として買い注文(USDJPY 0penPrice=90.00)を行った場合<br>利益が 0point(スプレッド分プラス)になった時点で<br>89.50(90.00-50point)にストップが移動<br>利益が 50point になった時点で 90.00(90.00+0point)にストップが移<br>動。利益が 100point になった時点で CloseLimitLine により決済<br>となります。 |

|                 | 決済設定                                                                                                    |  |
|-----------------|----------------------------------------------------------------------------------------------------|--|
| CloseMode       | ポジションのクローズ方法について選択してください。<br>0:追跡元が決済した場合に決済します。<br>1:TakeProft、StopLoss にヒットするまで決済しません。                                                                                                    |  |
| CloseSetTime    | true に設定すると、「CloseDayOfWeek」「CloseHour」「CloseMinute」<br>で設定した時間に、強制的にポジションをクローズします。<br>また、true に設定するとチャートには設定時間が表示されます。<br>ServerTime: 05:51:17[Tue] LocalTime: 12:51:10[Tue] Connect<br>MagicNumber=20090501 ID=0 CloseSetTime=22:50:00[Fri]                                                                                                    |  |
| CloseSetTimeLTZ | CloseDayOfWeek、CloseHour、CloseMinuteの時間を業者のサーバ時間<br>で指定するか、お使いのPCの時間で指定するかを指定できます。<br>「false」に設定すると業者のサーバ時間基準、「true」に設定すると<br>お使いのPCの時間が基準になります。                                                                                                    |  |
| CloseDayOfWeek  | <ul> <li>「CloseSetTime」を true に設定した場合に、曜日、時、分を指定します。</li> <li>「CloseDayOfWeek」には、番号で曜日を指定します。 <ul> <li>(0:日曜日、1:月曜日、2:火曜日、3:水曜日 4:木曜日、5:金曜日、6:土曜日、7:毎日)</li> <li>「CloseHour」には、時間を 0~23 の範囲内で指定します。</li> <li>「CloseMinute」には、分を 0~59 の範囲内で指定します。</li> </ul> </li> <li>例 業者のサーバ時間が金曜日 22 時 50 分にポジションを強制的に決済する <ul> <li>「CloseSetTime」=true 「CloseSetTimeLTZ」=false</li> </ul> </li> </ul> |  |
| CloseHour       |                                                                                                    |  |
| CloseMinute     | 「CloseDayOfWeek」=5<br>「CloseHour」=22<br>「CloseMinute」=50<br>「CloseDayOfWeek」に曜日を指定した場合には、設定した時間以降追<br>跡元で取引があっても、ポジションは無視されます。<br>毎日決済する設定とした場合には、設定時刻から5分間は追跡元で取<br>引があっても、ポジションは無視されます。                                                                                                    |  |

| オーダーストップ設定   |                                                                                                    |  |
|--------------|----------------------------------------------------------------------------------------------------|--|
|              | 設定した連勝数、連敗数に達した時に、新規注文を停止したい場合は<br>true に設定します。<br>この機能を使用しない場合には false に設定してください。                                 |  |
|              | 勝ち負けの判定は、利益が0より大きかった場合勝ち、利益が0以下<br>だった場合は負けと判定します。(スワップ、手数料も含めた利益)                                                 |  |
|              | 設定した連敗数、連勝数に達した場合はチャート左上に停止中の情報<br>が表示されます。                                                                        |  |
| OrderStop    | 設定した運飲数に運した為、新規注文を60分間停止しています。トレード可能時間まで30分                                                                        |  |
|              | 例1 1時間内に2連勝または2連敗した場合に、新規注文を2時間<br>停止する。                                                                           |  |
|              | [Win] =2, [Lose] =2                                                                                                |  |
|              | 例 2 負けが発生した場合に、6時間新規注文を停止する<br>「OrderStop」=true,「OrderStopMin」=360<br>「Win」=0,「Lose」=1                             |  |
| ResetMin     | 「Win」「Lose」に2以上の値を設定する場合に、何分以内の連続した<br>勝ち、負けを連勝、連敗と判定するかを分単位で指定します。<br>つまり、ここに設定した時間経過すると、連敗数、連勝数の情報がリ<br>セットされます。 |  |
| OrderStopMin | 設定した連勝数、連敗数に達した時に、新規注文を何分間停止するか<br>を分単位で指定します。                                                                     |  |
| Win          | 連勝数を指定します。<br>0を指定すると連勝数による新規注文の停止が無効になります。                                                                        |  |
| Lose         | 連敗数を指定します。<br>0を指定すると連敗数による新規注文の停止が無効になります。                                                                        |  |

| スプレッドフィルタ設定                                                                       |                                                                                                    |  |
|-----------------------------------------------------------------------------------|----------------------------------------------------------------------------------------------------|--|
| SpreadCheck                                                                       | スプレッドが指定値以上になった場合に取引を制限する機能です。<br>「SpreadCheck」を true にし、「SpreadPoint」にスプレッド値(point<br>指定)を設定すると、追跡対象の通貨ペアのスプレッドが<br>「SpreadPoint」に設定した値以上となっている時は売買しません。<br>この機能を使用しない場合は「SpreadCheck」を false に設定してく<br>ださい。 |  |
| SpreadPoint                                                                       | 例 スプレッド20point以上になったら取引を制限する場合<br>「SpreadCheck」= true<br>「SpreadCheck」= 20<br>「SpreadCheckWaitMode」を「true」に設定すると、パラメータ                                                                                        |  |
| SpreadCheckWait<br>Mode                                                           | 「TradeDelay」に設定した時間の間スプレッドのチェックを継続し<br>行い、指定値より小さくなったら売買します。「false」の場合は、<br>跡元が売買した時点でスプレッドのチェックを一度だけ行い、指定<br>以上であればその売買は行われません。                                                                              |  |
| 通貨ペアフィルタ設定                                                                        |                                                                                                    |  |
| CurrencyFilter                                                                    | 特定の通貨ペアのみ追跡したい場合は「true」に設定し、<br>CurrencyPair1~CurrencyPair5 に対象の通貨ペア名を設定してくだ<br>さい。<br>「CurrencyFilter」= true                                                                                                 |  |
| CurrencyPair1<br>CurrencyPair2<br>CurrencyPair3<br>CurrencyPair4<br>CurrencyPair5 | 「CurrencyPair1」= EURUSD<br>「CurrencyPair2」= USDJPY<br>と設定すると EURUSD と USDJPY のみが追跡対象となります。<br>業者によって通貨ペア名の後ろに文字が付け加えられている場合が<br>ありますので、付け加えられている文字も含めて設定してください。                                               |  |

| 時間フィルタ設定      |                                                                                                    |  |
|---------------|----------------------------------------------------------------------------------------------------|--|
| LocalTimeZone | 時間フィルタ機能の時間指定をどのタイムゾーンで指定するか選択<br>します。<br>「true」:お使いのパソコンの時間で時間を設定します。お使いのパ<br>ソコンが日本時間に設定されていれば、日本時間で指定でき<br>ます。<br>「false」:業者のサーバ時間(チャートに表示される時間)で時間を設                                                                                                    |  |
|               | 定します。                                                                                                    |  |
| TimeFilter    | 指定時間帯のみ追跡売買を許可するフィルタ機能です。                                                                                                    |  |
| StartTime     | <ul> <li>有効にするには「TimeFilter」を「true」に設定し、「StartTime」に開始時間、「EndTime」には終了時間を指定します。「TimeFilter」その「false」に設定するとこの機能は無効になります。</li> <li>例 業者のサーバ時間 10 時~12 時(10:00:00~11:59:59)まで追跡を行う場合は以下のように設定します。<br/>「LocalTimeZone」=false<br/>「TimeFilter」=true<br/>「StartTime」=10 「EndTime」=12</li> </ul> |  |
| EndTime       |                                                                                                    |  |

| MondayFilter                                         | <ul> <li>月曜は指定時間まで追跡売買を停止するフィルタ機能です。</li> <li>「MondayFilter」を「true」に設定するとこの機能が有効になり、</li> <li>「false」に設定すると無効になります。</li> <li>例 月曜はサーバ時間3時以降に取引を開始したい場合は次のように<br/>設定します。</li> <li>「LocalTimeZone」=false</li> <li>「MondayFilter」=true 「MondayTime」=3</li> </ul> |  |
|------------------------------------------------------|----------------------------------------------------------------------------------------------------|--|
| MondayTime                                           |                                                                                                    |  |
| FridayFilter                                         | 金曜は指定時間以降、追跡売買を停止するフィルタ機能です。<br>「FridayFilter」を「true」に設定するとこの機能が有効になり、<br>「false」に設定すると無効になります。                                                                                                    |  |
| FridayTime                                           | <ul> <li>例 金曜は業者のサーバ時間3時以降は取引を停止したい場合は次のように設定します。</li> <li>「LocalTimeZone」=false</li> <li>「FridayTime」=true 「MondayTime」=3</li> </ul>                                                                                                    |  |
| 曜日フィルタ設定                                             |                                                                                                    |  |
| DayOfWeekFilter                                      | 「true」に設定することで曜日フィルタが有効になります。                                                                                                    |  |
| DayOfWeekLTZ                                         | 「false」に設定すると、ブローカーのサーバ時間の曜日が基準になります。「true」を設定すると、お使いの PC の時間の曜日が基準になります。                                                                                                    |  |
| Monday<br>Tuesday<br>Wednesday<br>Thursday<br>Friday | 「true」に設定した曜日は売買を行い、「false」に設定した曜日は売<br>買を行いません。<br>例えば、月曜日は売買を行いたくないという場合には、「Monday」<br>を「false」に設定し、その他をすべて「true」に設定してください。                                                                                                    |  |
| 売買種別フィルタ設定                                           |                                                                                                    |  |
| BuyOrder                                             | 「false」に設定すると、買い注文の追跡売買を行いません。                                                                                                    |  |
|                                                      |                                                                                                    |  |

|                               | ロットフィルタ設定                                                                                                    |  |  |  |
|-------------------------------|----------------------------------------------------------------------------------------------------|--|--|--|
| LotFilter                     | 設定したロット数より小さいロットでの追跡元の注文を無視します。<br>「LotFilter」=0.1と設定すると、追跡元で0.01 ロットや0.09 ロッ<br>ト等、0.1 より小さいロット数での注文は追跡しないようになります。                                                                                                    |  |  |  |
| LotFilter2                    | 設定したロット数より大きいロットでの追跡元の注文を無視します。<br>「LotFilter2」=0.1と設定すると、追跡元で0.11 ロットや0.2 ロッ<br>ト等、0.1 より大きいロット数での注文は追跡しないようになります。                                                                                                    |  |  |  |
|                               | 最大ポジション数フィルタ設定                                                                                                    |  |  |  |
| MaxPosition                   | 売買されるポジション数を制限する場合に使用します。0を設定する<br>とこの機能が無効になり、1以上を設定すると有効になります。                                                                                                    |  |  |  |
|                               | 例「2」と設定すると3つ日以降のホンンヨンは悪悦されよす。                                                                                                    |  |  |  |
| 通貨ペア名変換設定                     |                                                                                                    |  |  |  |
| SourceSymbol<br>ConvertSymbol | 追跡元と追跡先で通貨ペアの名称が異なる場合に使用する機能です。<br>この機能を使用しない場合は、2 つの値を「」(空欄)にしてください。<br>「SourceSymbol」には追跡元の通貨ペア名の先頭6文字を指定します。<br>「ConvertSymbol」には追跡先の通貨ペア名をそのまま指定します。<br>変換が成功すると、MT4track_Traderをセットしたチャートの左上に<br>表示される「追跡元のポジション情報欄」の通貨ペア名が変換後の通<br>貨ペア名に変わります。変わっていない場合は、入力に誤りがありま<br>すので再度値を確認してください。<br>(無駄なスペースが入っていないか、大文字小文字が正しく入力され<br>ているか、半角で入力されているか、など)<br>例 追跡元の「GOLD」の売買を、追跡先の「XAUUSD」の通貨ペアで売<br>買したい場合<br>「SourceSymbol」= GOLD<br>「ConvertSymbol」= XAUUSD |  |  |  |

| サウンドアラート設定                |                                                                                                    |  |
|---------------------------|----------------------------------------------------------------------------------------------------|--|
|                           | 新規注文、決済、注文エラー、注文再試行、注文変更が発生した際に<br>音を鳴らす場合には true を設定します。<br>この機能を使用しない場合には false に設定してください。                                                                                                    |  |
| SoundAlerts               | 「OpenSound」「CloseSound」「OrderErrorSound」「RetryOrderSound」<br>「OrderModifySound」のパラメータにて、それぞれの状況毎に別々の<br>wav ファイルを指定できます。wav ファイルは MetaTrader4 をインス<br>トールしたフォルダの下の sounds フォルダにあります。個別に音を<br>鳴らしたくない場合には、wav ファイル名を指定せず、空欄にしてく<br>ださい。                                                                                                    |  |
| OpenSound                 | 新規注文時に音を鳴らす wav ファイルを指定します。                                                                                                    |  |
| CloseSound                | 注文決済時に音を鳴らす wav ファイルを指定します。<br>注:追跡先でリミット、ストップによって決済された場合には対応し<br>ておりません。                                                                                                    |  |
| OrderErrorSound           | 注文エラー時に音を鳴らす wav ファイルを指定します。                                                                                                    |  |
| RetryOrderSound           | 注文再試行時に音を鳴らす wav ファイルを指定します。                                                                                                    |  |
| OrderModifySoun<br>d      | 注文変更時に音を鳴らす wav ファイルを指定します。                                                                                                    |  |
|                           | MM ラベル設定                                                                                                    |  |
| MMCurPair1∼<br>MMCurPair5 | MM を true に設定した際、次回注文ロット数を確認したい場合には、<br>ここに通貨ペア名を設定してください。<br>指定した通貨ペアのロット数がチャート上に表示されます。<br>ServerTime: 06:59:44 LocalTime: 12:59:37 ConnectionOK=1 TradeOK=1<br>MagicNumber 2000001 ID-9<br>MM Risk=2 Next Lots USDJPY:0.10 GBPJPY:0.06 EURJPY:0.07 EURGBP:0.07 EURUSD:0.07<br>OrderCount=0<br>業者によって通貨ペア名の後ろに文字が付け加えられている場合が<br>ありますので、付け加えられている文字も含めて設定してください。 |  |

### IDについて

MT4track は追跡元ポジション情報をパソコン内部に保存し、その情報を基に追跡先にて 売買します。パラメータ「ID」には、そのポジション情報を保存する場所を指定します。

1:1や1:多というように、追跡元のMT4track が一つの場合には ID は初期値のまま変 更する必要はありません。しかし、<mark>追跡元 MT4track を複数稼働する多:多にて追跡を行う</mark> 場合には、追跡元のそれぞれの MT4track の「ID」を異なるものに設定する必要があります。 追跡元の複数の MT4track に、誤って同じ「ID」を設定してしまうと、正しくポジション情 報が取得できなくなりますのでご注意ください。

例 A口座とB口座2つの売買を、C口座で追跡する

【イメージ図】

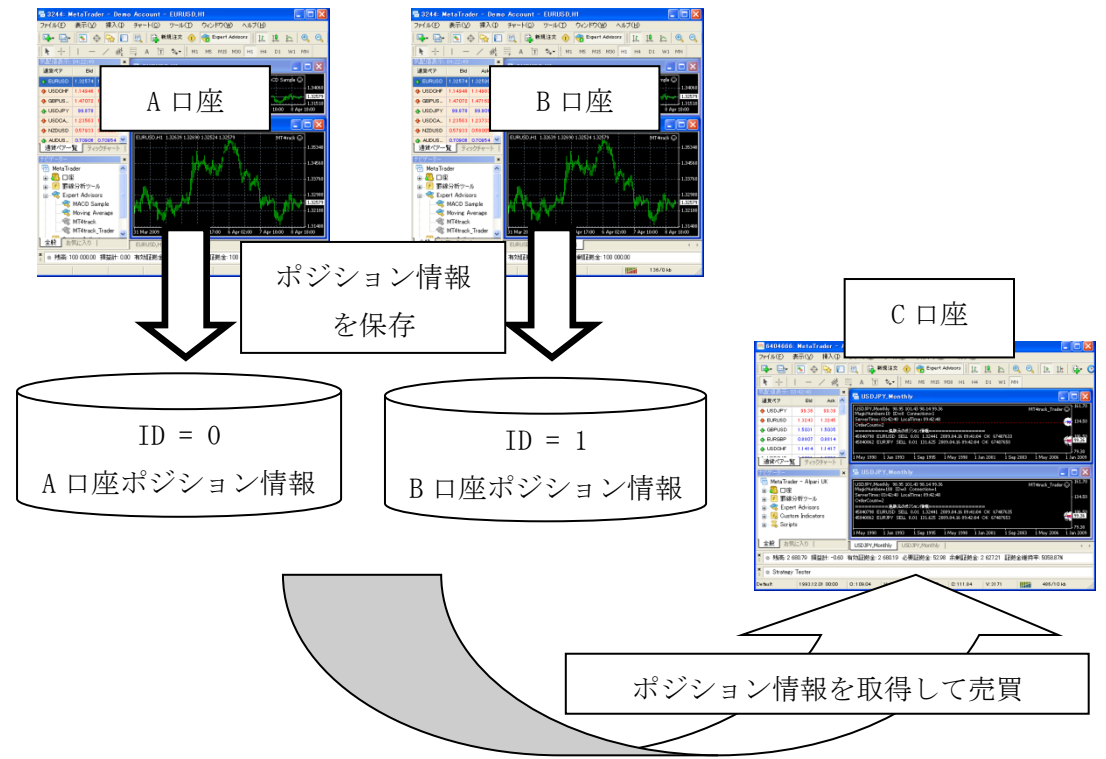

【設定方法】

A 口座の MetaTrader4 に MT4track を組み込み、「ID」は0と設定します。 B 口座の MetaTrader4 に MT4track を組み込み、「ID」は1と設定します。

C 口座では、チャートを2つ表示し、それぞれに MT4track\_Trader を組み込みます。 1 つ目のチャートにはA 口座の追跡用に「ID」を0 に設定し組み込みます。 2 つ目のチャートにはB 口座の追跡用に「ID」を1 に設定し組み込みます。 また、「Magic」はそれぞれ異なる値に設定してください。

### point で指定する項目について

MT4 では、それぞれの通貨ペアの最小取引単位を 1point としています。 1point はブローカーにより値が異なります。 MT4 画面左上の気配値表示を確認して下さい。

| 気配値表示: 02:11:27 |         |         |   |
|-----------------|---------|---------|---|
| 通貨ペア            | ビッド     | アスク     | • |
| USDCHF          | 0.90885 | 0.90907 | н |
| GBPUSD          | 1.69057 | 1.69088 |   |
| 🗣 EURUSD        | 1.33917 | 1.33940 |   |
| USDJPY          | 102.854 | 102.876 |   |
| USDCAD          | 1.09028 | 1.09053 |   |
| AUDUSD          | 0.93219 | 0.93245 |   |
| EURGBP          | 0.79202 | 0.79231 | Ŧ |

上記画像で気配値表示の価格表記が、USDJPY 等は小数点以下 3 桁(0.001)まで、EURUSD 等 は小数点以下 5 桁(0.00001)まで表示されておりますので、0.001 または 0.00001 が 1point となります。

最近は少なくなってきましたが、USDJPY 等は小数点以下 2 桁(0.01)まで、EURUSD 等は小数 点以下 4 桁(0.0001)のブローカーもあります。その場合には、0.01 または 0.0001 が 1point となります。

まとめますと、気配値表示の価格の小数点以下桁数が 2桁または4桁のブローカーの場合には0.01 または0.0001 が 1point 3桁または5桁のブローカーの場合には0.001 または0.00001 が 1point となります。

pips で表した場合には、気配値表示の価格の小数点以下桁数が 2 桁または4桁のブローカーの場合には 1point=1pips 3 桁または5桁のブローカーの場合には 1point=0. 1pips となります。 その為、例えば、3 桁または5桁のブローカーの場合に、T/P を 10pips で指定したいとい う場合には、1pips=10point となりますので、値を 10 倍し CustomTP に 100 と指定する形に なります。

### 7. その他

### メール送信機能について

### ・MetaTrader4 メール設定の方法

MT4track\_Trader のパラメータ「Email」については、true に設定しただけではメールが 送信されませんので、MetaTrader4 にてメールの設定を行う必要があります。

Yahoo!メールを使用した設定方法をご説明いたします。(GMail については認証の関係で MetaTrader4 側が対応していない為、新規に Yahoo!メールのアカウントを作成して頂き Yahoo!メールをご利用下さい。)

①追跡先 MetaTrader4のメニューバーの「ツール」→「オプション」を開きます。

②下記のような画面が出ますので、「E-メール」タブを選択してください。

| オプション 🔹 💽        |                                            |   |
|------------------|--------------------------------------------|---|
| サーバー チャート ライン等の語 | 設定 取引 Expert Advisors E-メール Publisher 音声設定 |   |
|                  | ▶ 有効にする                                    |   |
| SMTPサーバー:        | smtp.mail.yahoo.co.jp:587                  |   |
| SMTPログインID:      | ヤフーのユーザID                                  |   |
| SMTPパスワード        | *****                                      |   |
| 発信元:             | ヤフーのユーザID@yahoo.co.jp                      |   |
| 送信先:             | xxxxxx@docomo.ne.jp                        |   |
|                  | Test                                       |   |
|                  |                                            |   |
|                  |                                            | 2 |

③上記画像のように値をすべて設定します。

SMTP サーバー 「smtp. mail. yahoo. co. jp:587」

```
SMTP ログイン ID 「Yahoo!メールのユーザ ID」 (xxxx@yahoo.co.jp の xxxx の部分)
```

SMTP パスワード 「Yahoo!メールのパスワード」

発信元 「Yahoo!のメールアドレス」

```
送信先 「メールを受信したいアドレス」(携帯のアドレス等)
```

④Test ボタンをクリックするとテストメールが送信されます。送信先に設定したメールア ドレスにメールが届いているか確認してください。届いていれば設定完了です。届いてい ない場合には設定が間違っている可能性がございますので、再度設定を確認してください。

### ・メール送信機能で送信されるメール内容

新規注文、決済(成行決済、リミット決済、ストップ決済)、指値約定、指値キャンセル の場合にメールが送信されます。例として新規注文と成行決済時のメール内容をご紹介し ます。(メール内容は予告なく変更する場合があります。ご了承ください。)

【新規注文】

件名:MT4track 新規注文
MT4track にて新規注文を行いました。
注文番号:82410843
通貨ペア:USDJPY
注文種別:SELL LIMIT
注文数量:0.01
レート:89.25
リミット:0.00
ストップ:0.00
口座残高:4721.10

業者 : FXDirectDealer

【決済】

件名:MT4track 決済
MT4track にて決済を行いました。
注文番号:82410843
通貨ペア:USDJPY
注文種別:SELL
注文数量:0.01
オープン:89.25
クローズ:89.26
損益:-0.11
口座残高:4720.99
業者:FXDirectDealer

### VPS「お名前.com デスクトップクラウド」のご紹介

#### 1.VPS とは

MT4 で自動売買やコピートレードを行うためには、本来であれば常時パソコンを起動させておく必要があります。

ただし、ご家庭の場合には、電気代や騒音、パソコンの寿命などの問題により、常時パ ソコンを起動させておくのに抵抗がある方もいらっしゃると思います。そこで活躍するの が VPS です。

VPS (Virtual Private Server) とは、「仮想的な専用サーバ」という意味です。 「ちょっと難しそう」と思われる方もいらっしゃると思いますが、「インターネット上で 24 時間稼動している自分だけの Windows パソコン」くらいにお考えください。

「ではどうやってその VPS に接続するの?」という疑問があるかと思いますが、接続方法はいたって簡単です。VPS のお申込みをすると、VPS 業者から接続設定情報が届きますので、パソコンに備わっているリモートデスクトップ接続機能を使い、接続情報を入力することで VPS に接続できます。詳細な接続方法については後述いたします。

#### 2. 弊社のおすすめ VPS

販売当初はすべての VPS に対してサポート対象としておりましたが、一部の VPS 業者を ご利用のお客様から、売買が行われなかった等のご報告を受け、調査した所、VPS 側が停止 したことが原因でした。

現在、無償でVPSを提供している会社も多く存在し、一定以上の取引がないと強制的に VPSが停止されてしまうといったこともあります。無償VPSを継続して利用することで結果 的に損失をこうむる結果を招いてしまう可能性が充分に起こりうる状況です。

そこで、VPS をご検討のお客様には、弊社が推奨する「お名前.com デスクトップクラウ ド」のご利用をお願いしております。「お名前.com デスクトップクラウド」は、弊社のシ ステムの動作検証等にも利用しており、サーバの安定性については一押しの VPS です。

また、こちらのサービスは、レンタルサーバーの運営で最大手の GMO インターネットが 提供する Windows VPS です。最大手の会社ですので、運用面も安心ですし、24 時間 365 日 の無料電話サポートがあるので、初心者の方でも気軽に使えます。

「お名前.com デスクトップクラウド」の詳細やお申し込みはこちらからご確認できます。

### 3. リモートデスクトップ接続

リモートデスクトップという機能を使うと、自宅の WindowsPC を使うのとまったく同じ 要領で VPS の Windows を操作することができます。

【1】WindowsXP、WindwosVista、Windows7 をご使用の方は、リモートデスクトップが初期 状態ですでにインストールされています。左下の「スタート> (すべての) プログラム> ア クセサリ> リモートデスクトップ接続」を選択してください。

| Internet Saplaner     Vindows Hadas Hayer     Vindows Update              |                                                         |
|---------------------------------------------------------------------------|---------------------------------------------------------|
|                                                                           |                                                         |
| ■ MS E1-7-                                                                | K#1X2h                                                  |
| ■ アクセサリ E<br>Snipping Tool                                                | ⊐>ピュ- <i>9</i> -                                        |
| □ エクスノローラー<br>□ コマンド プロンプト<br>1 サウンド レコーダー                                |                                                         |
| <ul> <li></li></ul>                                                       | デバイスとプリンター<br>管理ツール ・                                   |
| ○ X干帳<br>■ リモート デスクトップ接続<br>◎ ワード/(ット・・・・・・・・・・・・・・・・・・・・・・・・・・・・・・・・・・・・ | ヘルプとサポート                                                |
| お使いのコンピューターから別の<br>プログラムを実行したりファイル<br>前に戻る                                | 増所にあるコンピューターに接続して、<br>にアクセスしたりできます。<br>WillOUWS ピー・エリティ |
| 【プログラムとファイルの検索 の                                                          | -727 0                                                  |

【2】リモートデスクトップを起動すると、下記の画面になりますので、VPS 業者から届い たメールで確認した IP アドレスを、コンピューターの欄に入力してください。

| ● リモート デスクトップ接続                                     |
|-----------------------------------------------------|
| リモート デスクトップ<br>接続                                   |
| コンピューター( <u>C</u> ): 例: computer.fabrikam.com 🗸     |
| ユーザー名: 指定されていません                                    |
| コンピューター名フィールドが空白です。<br>リモート コンピューターの完全な名前を入力してください。 |
|                                                     |

【3】下記の確認メッセージが表示されましたら、「このコンピューターへの接続について 今後確認しない(0)」にチェックを入れ、「接続」をクリックします。

| 😼 IJモ-                        | ト デスクトップ接続                          |                                                            |
|-------------------------------|-------------------------------------|------------------------------------------------------------|
| 🥐 このリモート接続を信頼しますか?            |                                     |                                                            |
| このリモート<br>モート コン              | ▶接続によりローカル コンピュー<br>ピューターが信頼できることをモ | -ターまたはリモート コンピューターに問題が起きる可能性があります。接続元のリ<br>確認してから接続してください。 |
| -                             | 種類:<br>リモート コンピューター:                | リモート デスクトップ接続                                              |
| □□□のコンピューターへの接続について今後確認しない(0) |                                     |                                                            |
| 중 詳細(D) 接続(N) キャンセル(C)        |                                     |                                                            |

【4】Windows セキュリティのダイヤログが表示されましたら、「別のアカウントを使用」 をクリックし VPS 業者から発行されているユーザ名とパスワードを入力します。

| 資格情報を入力してください<br>これらの資格情報は、 への接続に使用されます。                                                                                                    |
|----------------------------------------------------------------------------------------------------|
|                                                                                                    |
| 別のアカウントを使用                                                                                                    |
| ■ 資格情報を記憶する                                                                                                    |
| <b>OK</b> キャンセル                                                                                                    |
|                                                                                                    |
| Windows セキュリティ                                                                                                    |
|                                                                                                    |
| 資格情報を入力してください<br>これらの資格情報は、 への接続に使用されます。                                                                                                    |
| 資格情報を入力してください<br>これらの資格情報は、 への接続に使用されます。                                                                                                    |
| 資格情報を入力してください<br>これらの資格情報は、への接続に使用されます。           ・         ・           ・         ・           ・         ・           ・         ・           ・         ・           ・         ・           ・         ・ |
| 資格情報を入力してください<br>これらの資格情報は、への接続に使用されます。          ローザー名         パスワード         資格情報を記憶する                                                                                                    |

【5】下記のサーバ証明書に関する確認メッセージが表示されましたら、「このコンピュー ターへの接続について今後確認しない(D)」にチェックをいれ、「はい」をクリックします。

| ■ リモート デスクトップ接続 ×                                                 |
|-------------------------------------------------------------------|
| このリモート コンピューターの ID を識別できません。接続しますか?                               |
| リモートコンピューターは、セキュリティ証明書に問題があったため認証されませんでした。続行<br>すると安全でない可能性があります。 |
| ===の者の名前<br>「「」 リモートコンピューターからの証明書の名前:                             |
| 証明書エラー                                                            |
| リモート コンピューターの証明書の確認中に発生したエラー:                                     |
| 介 この証明書は信頼された認証機関からのものではありません。                                    |
| これらの証明書エラーを無視して接続しますか?                                            |
| のコンピューターへの接続について今後確認しない(D)                                        |
| [証明書の表示(ゾ] (はい(ゾ) (いいえ(N))                                        |

【6】Windows デスクトップの画面が表示されましたら、接続は成功です。 ファイルの移動は、お使いのパソコンでコピーし、Windows デスクトップの画面で貼り付け することで移動できます。MT4track のインストールはお使いになっている通常のパソコン と同じですので、ユーザガイドの通りにインストールをお願い致します。

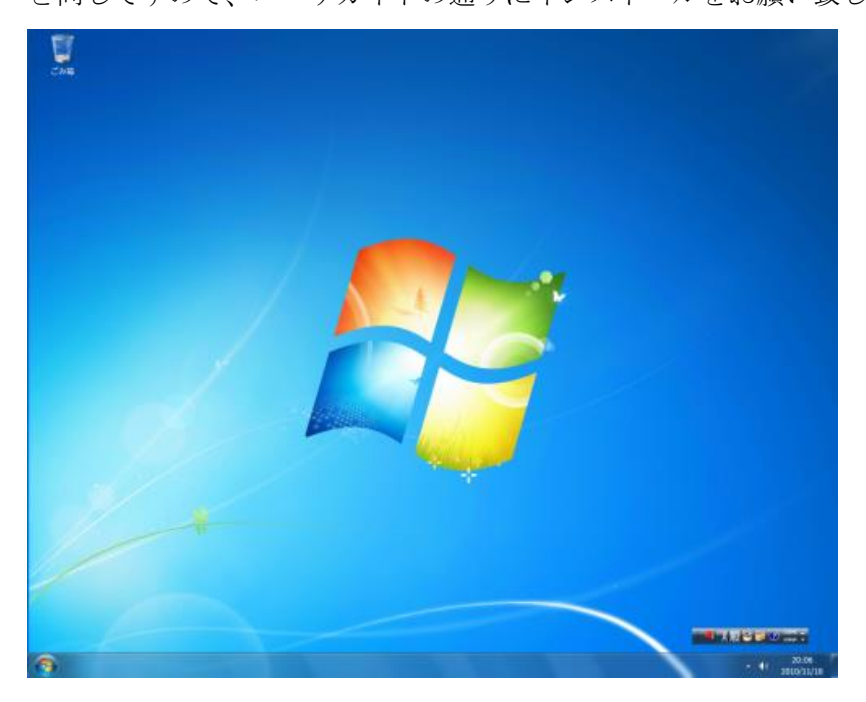

### 8. FAQ

# Q: EA をチャートに組み込むと、エラーが表示され、MetaTrader4 が強制的に終了してしまいます。

A: MetaTrader4のバージョンが古い場合に動作異常が発生します。

通常ですと MetaTrader4 起動時に自動でバージョンアップ警告が表示されるはずですが それが表示されない場合は、業者のホームページから MetaTrader4 をダウンロードし、再 インストール→バージョンアップを行ってください。

### Q:ポジション保有中に MT4 track を停止する場合の注意点を教えてください。

A: MetaTrader4の再起動、パソコンの再起動等は、一時的なものであれば問題ありません。 再度 MetaTrader4 が起動した時にポジションを認識し、売買が継続されます。 ポジション保有中に完全に MT4track を停止する場合には、手動でポジションを決済して頂 くか、T/P を手動で設定する等、自動でポジションが決済されるようにしてから終了してく ださい。

### Q:スプレッドチェック機能は通貨ペア毎にスプレッド値を設定できないのでしょうか。

A:申し訳ございませんが、通貨ペア毎に設定はできません。全通貨ペア共通の設定となり ます。

#### Q:過去に表示されたトレードログは見られませんか?

A: チャート上のトレードログには直近のログしか表示されません。また、パラメータ変更 や、再起動した場合には、表示がクリアされます。その為、過去のトレードログを確認す る場合には、「MT4 のインストールフォルダ¥experts¥files¥MT4track」フォルダに、日毎の トレードログがテキスト形式で保存されていますので、そちらを確認してください。

# Q:A口座とB口座の取引を追跡する場合、どちらもID=0として、MT4trackを設定することで2つの口座のポジションが統合されて追跡できますか?

A:できません。ID は別々の値を割り振って設定してください。

### Q:口座情報が公開されている口座を追跡売買するにはどうすればいいですか?

A:売買履歴が公開されている口座と同じ業者のMetaTrader4をインストールし、 MetaTrader4のメニューバーの「ツール」→「オプション」を表示しログイン情報を入力し ログインしてください。

| オプション                                                           | ? 🛛               |
|-----------------------------------------------------------------|-------------------|
| サーバー チャート ライン等の設定 取引 Expert Advisors E-メール Publisher 音声設定       |                   |
| サーバー(S): AlpariUK-Demo - Alpari (UK) Ltd]                       | ~                 |
| ログインID: 775563 パスワード: *******                                   | パスワード変更           |
| <ul> <li>ビデータセンターの自動コンフィギュレーション</li> <li>データセンター(Ω):</li> </ul> | <del>,</del> न्र⊦ |
| プロキシサーバーを有効にする(E)                                               | プロキシー・・           |
| ☑ スタート時の個人設定とデータを維持する(広)                                        |                   |
| □ DDEサーバーを有効にする(D)                                              |                   |
| □ ニュースを有効にする(№)                                                 |                   |
| ОК                                                              | <br>לארא ( אר     |

ログインしましたら、適当な通貨ペアのチャートを表示し、MT4trackをセットすることで ポジション情報を取得できます。後は追跡先にMT4track\_Traderをセットすることで売買 が可能です。

### Q:最大で同時に何個のポジションまで追跡できますか?

A: MT4track にて同時に認識できる最大保有ポジション数は50トレードまでです。それ以上のポジションを保有した場合は、そのポジションは認識されません。これはパラメータ ID 毎の最大数ですので、ID を複数に分けて MT4track を稼働して頂ければ、無制限に追跡 することができます。

### Q:ポジションを取った途端に決済されてしまいます。

- A:原因① 追跡元で複数のMT4trackを稼働していて、すべてのMT4trackの「ID」を同じ 値に設定している場合に発生します。「ID」を他のMT4trackの値と重複しない 値に変更してください。
  - 原因② 追跡先で複数のMT4track\_Trader を稼働していて、すべてのMT4track\_Trader の「Magic」が同じ値に設定されている場合に発生します。「Magic」を他の MT4track\_Traderの値と重複しない値に変更してください。

Q:追跡元で一部のロットだけ決済(1ロット中、0.5ロットのみ決済等)した場合、追跡先のポジションがすべて決済され、新規ポジションを取得してしまいます。

A: 一部のロットの決済については残念ながら対応しておりません。将来的には対応を検討 しております。

## Q: ReverseSignal で反転売買した場合に、T/P、S/L が数 point ずれて設定されます。追跡 元の T/P が追跡先の S/L に、追跡元の S/L が追跡先の T/P にそのままセットされるのでは ないのですか?

A: 買値(Ask)と売値(Bid)も反転しますので、そのままセットしてしまうと、決済される価格が異なってしまうことから、スプレッド分を反映して設定しています。また、スプレッドは追跡元のスプレッドを使用しています。

#### Q:パソコンAでEAを稼働させ、パソコンBで追跡することはできないのでしょうか?

A: MT4track は同一 PC 内でのみ稼働しますので、別のパソコンへの売買情報の受け渡しは できません。ですが、MetaTrader4の口座は別々の PC から同時にログインできますので、 以下の方法で追跡できます。

①パソコンAにてEAを稼働する

- ②パソコンBに、追跡元用のMT4(パソコンAでEAを稼働している業者と同じ業者の物) と追跡先用のMT4をインストール
- ③パソコンBの追跡元用 MT4 にて、パソコンA で EA を稼働している口座にログインし、 MT4 track をセットする

④パソコン B の追跡先用 MT4 に MT4 track\_Trader をセットする

以上で、パソコンAの売買をパソコンBで追跡できます。

### Q: 指値注文を追跡している時に、追跡元の T/P、S/L、Price が変更になった場合、追跡先 にも反映されますか?

A: Price は常に追跡元と同じ値が反映されます。T/P、S/L については、TPSLMode が 0 か 1 に設定されている場合は追跡元と同じ値に変更されます。TPSLMode を 2 に設定している場 合には、変更された Price を基に、CustomTP、CustomSL の値で T/P、S/L が再計算され設定 されます。CustomTP、CustomSL に「-1」が設定されている場合は、追跡元と同じ値が設定 されます。 Q:トレイリングストップの値を変更した場合、注文中のポジションに反映されますか? A:反映されますが、変更した値によっては無駄な処理が発生する為、なるべく変更されな いようお願いします。

### Q:解約をしたいのですがどのような手続きが必要ですか?

A:インフォカートの購入者ログインページにログインし、購読しているメルマガのリスト から、MT4trackのメルマガを選び利用解除をクリックしてください。次月の使用料の課金 は月末日に行われますので、月末日の前日までに解除をお願い致します。

### Q:月額使用料はどのように課金されるのでしょうか?

A:インフォカートの説明ページをご確認ください。

http://www.infocart.jp/help/1-4.html

上記サイトの「購読開始時の課金について」はMT4track は次月無料となりますので、「当 月は課金されるが2ヶ月目は無料」の所をご確認ください。

# Q:MT4track、MT4track\_Trader をチャートにセットしましたが、チャート左上にバージョン情報やポジション情報等の情報が表示されません。

A: チャートにセットした後、価格の変動があるとMT4trackの動作が開始されますが、土 日のFX市場が閉じている間にセットした場合、価格の変動がない為MT4trackは動作しま せん。月曜に市場が開いて価格が配信され始めるとMT4trackが動作し、情報が表示されま す。

# Q: MT4track、MT4track\_Trader をセットした MT4 にて「Do you permit to call function ~」という確認画面が表示され MT4track が動作しません。

A: MT4 のオプション設定の Expert Advisors のタブにて「Confirm DLL function calls」 がチェックされていることが原因です。確認画面が表示されている間は MT4track が動作致 しませんので MT4 のチャートを一旦すべて閉じて頂き、MT4 オプション設定の Expert Advisors のタブを「<u>MetaTrader4 の設定</u>」の通りに変更して頂き、再度 MT4track をセ ットしてください。

Q:MT4track\_Trader をセットしたチャートのトレードログに「T/P か S/L に無効な値が設 定された為、注文がエラーになりました。」と表示されすべての注文が行われません。 A:成行注文時に T/P、S/L が設定できないブローカーについては、MT4track\_Trader のパラ メータ「ECN」を true に設定してください。

### Q: point で指定するパラメータは、pips で指定するのですか?

A: MT4では、それぞれの通貨ペアの最小取引単位を1pointとしています。 気配値表示の価格の小数点以下桁数が

2 桁または4 桁のブローカーの場合には0.01 または0.0001 が 1point

3 桁または5 桁のブローカーの場合には 0.001 または 0.00001 が 1point となります。

pips で表しますと

2 桁または4桁のブローカーの場合には1point=1pips

3 桁または5 桁のブローカーの場合には 1point=0. 1pips となります。

### 9. 設定例

### 例1 A 口座のすべての売買を B 口座で追跡する

すべての売買を追跡する場合には MT4track、MT4track\_Trader 共にすべて初期値のまま 変更せずにセットしてご利用頂けます。

この例では EA2 つの売買を追跡するという形でご説明します。

### 【追跡元A口座】

EA1 用と EA2 用のチャート A とチャート B、MT4track 用のチャート C、計 3 つのチャートを 表示し、EA と MT4track を以下のようにセットします。

- ・EA1をチャートAにセット
- ・EA2 をチャートBにセット
- ・チャートCにMT4trackをパラメータ初期値のままセット

【追跡先B口座】

MT4track\_Trader をパラメータ初期値のままセット

【補足】

ここで、例えばB口座でMT4trackの追跡売買以外に、EAも動作させたいという場合には、 MT4track\_Traderのパラメータ Magic の値に注意が必要です。

Magic (マジックナンバー)は、注文を特定する番号となっており、MT4track\_Trader の Magic と EA のマジックナンバーが重複してしまうと、MT4track\_Trader が EA の売買を誤っ て決済してしまう、または EA が MT4track\_Trader の売買を誤って決済してしまう場合があ ります。その為、追跡先で MT4track\_Trader 以外に EA を稼働する場合には、マジックナン バーが重複しないように設定をお願いします。

### 例2 A 口座のすべての売買を B 口座と C 口座で追跡する

例1と同じような設定方法となり、C口座にもMT4track\_Traderをセットする作業が追加 になります。この例では例1と同様に EA2 つの売買と、手動売買を追跡するという形でご 説明します。

【追跡元A口座】

EA1 用と EA2 用のチャート A とチャート B、MT4track 用のチャート C、計 3 つのチャートを 表示し、EA と MT4track を以下のようにセットします。

- ・EA1 をチャートAにセット
- ・EA2をチャートBにセット
- ・チャートCにMT4trackをパラメータ初期値のままセット

【追跡先B口座】

MT4track\_Trader をパラメータ初期値のままセット

【追跡先C口座】

MT4track\_Trader をパラメータ初期値のままセット

【補足】

更にD口座でも追跡したいという場合には、MT4track\_Trader をD口座にも追加するだけ で追跡できます。

### 例3 A 口座の特定の EA の売買のみ B 口座にて追跡する

複数の EA を稼働していて、その中の特定の EA のみ追跡したい場合には、MT4track のパ ラメータにて AllTrade を false に設定し、Magic~Magic10 に追跡対象の EA のマジックナ ンバーを指定する必要があります。

この例では追跡元 A 口座で EA1~5 の 5 つの EA を稼働していて、その中の EA1 と EA2 の 2 つの売買を B 口座で追跡売買するという形でご説明します。

【追跡元A口座】

既に EA がセットされている状態を前提としてご説明します。

MT4track 用にチャートを1つ追加で表示し、MT4track をセットします。

MT4track のパラメータを

AllTrade=false、Magic=EA1 のマジックナンバー、Magic2=EA2 のマジックナンバー その他は初期値

と設定します。

【追跡先B口座】

MT4track\_Trader をパラメータ初期値のままセット

【補足】

AllTrade を false にして、Magic~Magic10 に追跡対象の EA のマジックナンバーを設定 することで、対象の EA のみを追跡することができます。その為、上記の例では EA1 と EA2 の売買のみが B 口座で追跡売買されます。

また、この状態で MT4track のパラメータ「ExcludeMagic」を true に設定すると、Magic ~ Magic10 に設定したマジックナンバー以外の売買を追跡対象とすることができますので、 上記の例ですと、EA3、EA4、EA5 の売買を追跡対象とすることができます。

### 例4 A 口座と B 口座のすべての売買を C 口座で追跡する

2 つの口座の売買を追跡する場合にはパラメータ ID の設定が必要になります。

この例では、A 口座の EA の売買と B 口座の EA の売買を C 口座で追跡するという形でご説明します。

【追跡元A口座】

EA 用のチャート A、MT4track 用のチャート B の 2 つのチャートを表示し、EA と MT4track を以下のようにセットします。

- ・EA をチャートA にセット
- ・MT4trackをチャートBにセット パラメータは ID=1、その他は初期値

【追跡元 B 口座】

EA 用のチャート A、MT4track 用のチャート B の 2 つのチャートを表示し、EA と MT4track を以下のようにセットします。

- ・EA をチャートAにセット
- ・MT4track をチャートBにセット パラメータは ID=2、その他は初期値

【追跡先C口座】

追跡先では A 口座追跡用のチャート A と、B 口座追跡用のチャート B の計 2 つのチャートを 表示し以下のように MT4track\_Trader をセットします

・チャートAにMT4track\_Traderをセット パラメータは ID=1、Magic=1、その他は初期値
 ・チャートBにMT4track\_Traderをセット パラメータは ID=2、Magic=2、その他は初期値

【補足】

ID=1 にてA口座の売買を追跡、ID=2 にてB口座の売買を追跡という形になります。 追跡先にてMagic=1、Magic=2 と異なる値に設定しているのは、2 つのMT4track\_Trader が 例1の補足で説明したように、それぞれの売買が干渉しないようにする為です。重複しな ければどのような値でもかまいませんが、わかりやすいように ID と同じ値を設定していま す。
#### 例5 A 口座の複数の EA を異なる追跡設定にて B 口座にて追跡する

複数の EA を稼働していて、1つは MM 機能、もう1つは固定ロットで追跡する場合や、 T/P や S/L 等を EA 毎にそれぞれ独自設定で追跡したいという場合には、EA 毎に MT4track を設定する必要があります。その場合には、例4のように ID を割り振って設定を行います。

この例では追跡元 A 口座で EA1 と EA2 の 2 つの EA を稼働していて、それぞれ独自設定に て B 口座で追跡売買するという形でご説明します。

【追跡元A口座】

既に EA1 と EA2 がセットされている状態を前提としてご説明します。

- ・EA1 追跡用のチャートを開き、MT4trackをセット
- パラメータは AllTrade=false、ID=1、Magic=EA1 のマジックナンバー、その他は初期値 ・EA2 追跡用のチャートを開き、MT4track をセット

パラメータは AllTrade=false、ID=2、Magic=EA2 のマジックナンバー、その他は初期値

【追跡先B口座】

追跡先では EA1 追跡用のチャート A と、EA2 追跡用のチャート B の計 2 つのチャートを表示 し以下のように MT4track\_Trader をセットします

- チャートAにMT4track\_Traderをセット
   パラメータは ID=1、Magic=1、その他は任意で設定
- チャートBにMT4track\_Traderをセット
   パラメータは ID=2、Magic=2、その他は任意で設定

【補足】

ID=1 にて EA1 の売買、ID=2 にて EA2 の売買を追跡する形になります。

### 例6 同一 PC 内で A 口座→B 口座、C 口座→D 口座の追跡をする

同一PC内でMT4trackを複数稼働する場合にはIDをそれぞれ異なる値に設定する必要があります。

【追跡元A口座】

MT4trackをセット パラメータは ID=1、その他は初期値

【追跡先B口座】

MT4track\_Trader をセット パラメータは ID=1、その他は初期値

【追跡元C口座】

MT4trackをセット パラメータは ID=2、その他は初期値

【追跡先D口座】

MT4track\_Trader をセット パラメータは ID=2、その他は初期値

### 【補足】

ID=1 にて A 口座 B 口座間の売買、ID=2 にて C 口座 D 口座間の売買を行う形になります。 口座が異なりますので、MT4 track\_Trader の Magic については変更する必要はありません。

同一 PC 内の場合ですので、PC1 にて A→B 口座の追跡売買、PC2 にて C→D 口座間の売買 というように PC を分けて行う場合には、例1のように ID は変更する必要はございません。

# 10.お問い合わせ頂く際のお願い

不具合やご利用方法に関するお問い合わせを頂く際は、ここに記載の内容を参考にお問 い合わせください。「動かない」「うまく売買されない」等だけのご連絡ですと何度もメー ルのやり取りが発生しお時間を頂くことになりますので、ご協力をお願い致します。

お問い合わせは<u>mt4track@fxspseries.com</u>までお願い致します。

## 不具合に関する質問

不具合に関するご質問の場合には以下の内容のご連絡をお願い致します。
①不具合の状況がわかる PC 画面のスクリーンショット
②不具合内容(なるべく具体的にご説明ください)
③不具合の発生状況(確実に発生する、たまに発生する等々)
④ログファイル※

※ログは2種類あります。

1. MT4 を起動し、メニューバーの「ファイル」→「データフォルダを開く」で表示されたフ オルダ内の MQL4 フォルダ→logs フォルダの中の「日付. log」というファイル。現象が発生 した日付のログファイルをご送付ください。

2. 同じくメニューバーの「ファイル」→「データフォルダを開く」で表示されたフォルダ 内の MQL4 フォルダ→Files フォルダ→MT4track フォルダの中の

「MT4tracklog\_マジックナンバー\_日付.txt」というファイル。現象が発生した日付のログ ファイルをご送付ください。マジックナンバーはMT4track\_Trader に設定しているパラメ ータ「Magic」の値になります。

# 11.最後に

今後の開発の参考にさせて頂きますので、ご意見、ご感想、何か気付かれた点等ござい ましたら、気軽に<u>mt4track@fxspseries.com</u>までご連絡ください。よろしくお願い致します。 また、こんな商品が欲しい等のご要望も受け付けております。